# -weishaupt-

# manual

Installation and operating instruction

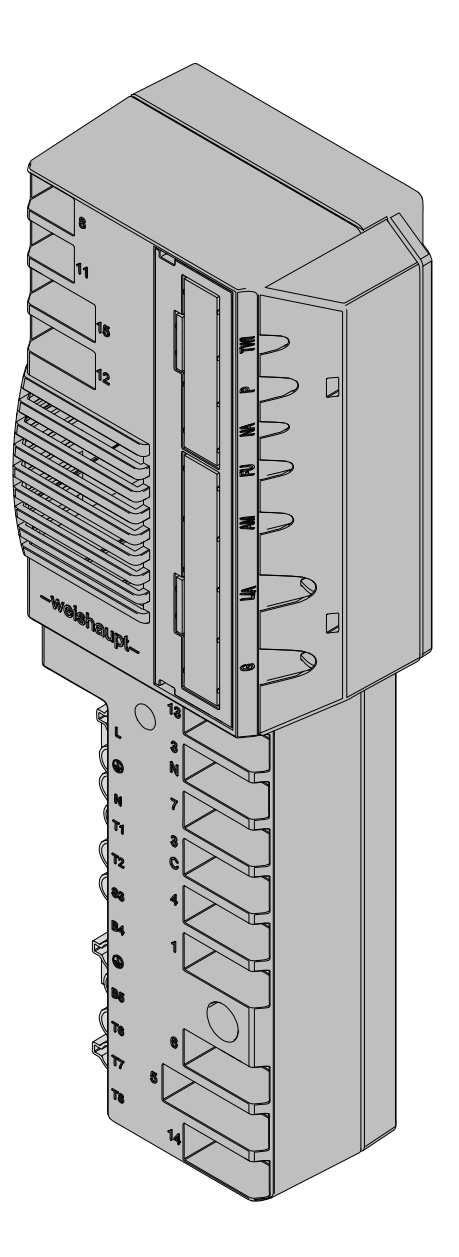

Replacing combustion manager W-FM 20 ... 24 with W-FM 25

# **Conformity certification**

# 600400002

Manufacturer:

Max Weishaupt GmbH

Address:

Max-Weishaupt-Straße D-88475 Schwendi

Product: Combustion Manager

W-FM 25

The product described above conforms with

the regulations of directives:

| 2009 / 142 / EC |
|-----------------|
| 97 / 23 / EC    |
| 2006 / 95 / EC  |
| 2004 / 108 / EC |
|                 |

This product is labelled as follows:

# C€ CE-0085

Schwendi, 02.09.2014

ppa.

hleen

Dr. Schloen

Manager Research and Development

ppa.

inge/ Denkinger

Manager Production and Quality Management

| 1 User  | instructions                                     | . 5      |
|---------|--------------------------------------------------|----------|
| 1.1     | User guide                                       | 5        |
| 1.1.1   | Symbols                                          | 5        |
| 1.1.2   | Target group                                     | 5        |
| 1.2     | Guarantee and Liability                          | 6        |
| 2 Safe  | tv                                               | 7        |
| 2.1     | Designated application                           | 7        |
| 2.2     | When gas can be smelled                          | 7        |
| 2.3     | Safety measures                                  | 7        |
| 2.3.1   | Normal operation                                 | 7        |
| 2.3.2   | Electrical connection                            | 7        |
| 2.3.3   | Gas supply                                       | 8        |
| 2.4     | Alterations to the construction of the equipment | 8        |
| 2.5     | Noise emission                                   | 8        |
| 2.6     | Disposal                                         | 8        |
| 3 Prod  | uct description                                  | 9        |
| 31      | Inputs and outputs                               | . J<br>Q |
| 311     | Gas hurner                                       | o        |
| 319     | Gas burner with speed control                    | 10       |
| 313     | Oil burner                                       | 11       |
| 314     | Dual fuel humar                                  | 10       |
| 3.0     | Technical data                                   | 12       |
| 3.0.1   | Flectrical data                                  | 13       |
| 300     | Ambient conditions                               | 13       |
| 323     | Dimensions                                       | 13       |
| 01210   |                                                  |          |
| 4 Oper  | ation                                            | 14       |
| 4.1     | Operating panel                                  | 14       |
| 4.2     | Display                                          | 16       |
| 4.2.1   | Info level                                       | 17       |
| 4.2.2   | Service level                                    | 20       |
| 4.2.3   | Parameter level                                  | 23       |
| 4.2.4   | Access level                                     | 28       |
| 4.3     | Linearisation                                    | 29       |
| 5 Insta | llation                                          | 30       |
| 5.1     | Replacing the combustion manager                 | 30       |
| 6 Com   | missioning                                       | 32       |
| 6.1     | Gas burner                                       | 32       |
| 6.2     | Gas burner with speed control                    | 37       |
| 6.3     | Oil burner                                       | 42       |
| 6.4     | Dual fuel burner                                 | 47       |
| 6.4.1   | Adjusting gas side                               | 47       |
| 6.4.2   | Adjusting oil side                               | 52       |
|         |                                                  |          |

| 7 Trou                                                                 | ubleshooting                                          | 57                           |
|------------------------------------------------------------------------|-------------------------------------------------------|------------------------------|
| 7.1                                                                    | Procedures for fault conditions                       | 57                           |
| 7.1.1                                                                  | Display off                                           | 57                           |
| 7.1.2                                                                  | Display flashes                                       | 57                           |
| 7.1.3                                                                  | Detailed fault code                                   | 58                           |
| 7.2                                                                    | Rectifying faults                                     | 59                           |
|                                                                        |                                                       |                              |
| 8 Spa                                                                  | res                                                   | 64                           |
| 8 Spa<br>9 Tec                                                         | res                                                   | 64<br>66                     |
| <ul> <li>8 Spa</li> <li>9 Tec</li> <li>9.1</li> </ul>                  | res<br>hnical documentation<br>Program sequence       | <b>64</b><br><b>66</b><br>66 |
| <ul> <li>8 Spa</li> <li>9 Tec</li> <li>9.1</li> <li>10 Note</li> </ul> | res<br>hnical documentation<br>Program sequence<br>es | 64<br>66<br>66<br>68         |

#### 1 User instructions

# 1 User instructions

This installation and operating manual forms part of the appliance and must be kept on site.

Observe installation and operating manual of the burner.

This installation and operating manual supplements the following chapters in the installation and operating manual of the burner:

- Technical description and/or Product description
- Commissioning and operation and/or Commissioning
- Cause and rectification of faults and/or Troubleshooting
- Technical data.

The chapter Display and operating modes and operation is replaced completely.

# 1.1 User guide

#### 1.1.1 Symbols

| DANGER  | Immediate danger with high risk.<br>Non observance can lead to serious injury or death.                  |
|---------|----------------------------------------------------------------------------------------------------|
| WARNING | Danger with medium risk.<br>Non observance can lead to environmental damage,<br>serious injury or death. |
| CAUTION | Danger with low risk.<br>Non observance can cause damage to the equipment<br>and injury to personnel.    |
| Ĩ       | Important information                                                                                    |
| •       | Requires direct action                                                                                   |
| ✓       | Result after an action                                                                                   |
| •       | Itemisation                                                                                              |
|         | Range of values                                                                                          |

# 1.1.2 Target group

These installation and operating instructions are intended for the operator and qualified personnel. They should be observed by all personnel working on the unit.

Work on the unit must only be carried out by personnel who have the relevant training and instruction.

Persons with limited physical, sensory or mental capabilities may only work on the unit if they are supervised or have been trained by an authorised person.

Children must not play near or on the unit.

#### 1 User instructions

# 1.2 Guarantee and Liability

Guarantee and liability claims for personal and equipment damage are excluded, if they can be attributed to one or more of the following causes:

- Non approved application,
- non-observance of the installation and operating instruction,
- operation with faulty safety equipment,
- continual operation despite a fault,
- improper installation, commissioning, operation and service,
- unauthorised modifications made to the unit,
- the installation of additional components, which have not been tested with the unit,
- the installation of combustion chamber inserts, which impede full flame formation,
- repairs, which have been carried out incorrectly,
- the use of non original Weishaupt parts,
- unsuitable fuels,
- defects in the inlet lines,
- acts of God.

#### 2 Safety

# 2 Safety

# 2.1 Designated application

The combustion manager W-FM 25 is suitable for use with:

- oil burners
- gas burners
- dual fuel burners.
- Improper use could:
- endanger the health and safety of the user or third parties,
- cause damage to the appliance or other material assets.

# 2.2 When gas can be smelled

Avoid open flames and spark generation, for example:

- do not operate light switches,
- do not operate electronic equipment,
- do not use mobile telephones.
- Open doors and windows.
- Close gas isolating valve.
- Warn the inhabitants (do not ring door bells).
- Leave the building.
- ► Inform the heating company or gas supplier from outside of the building.

# 2.3 Safety measures

Safety relevant fault conditions must be eliminated immediately.

# 2.3.1 Normal operation

- All labels on the unit must be kept in a legible condition,
- the unit should only be operated with its cover in the closed position,
- do not touch moving parts during operation,
- stipulated settings, service and inspection work should be carried out at regular intervals.

# 2.3.2 Electrical connection

For work carried out on live parts:

- Observe the accident prevention instructions BGV A3 and adhere to local directives,
- tools in accordance with EN 60900 should be used.

#### 2 Safety

# 2.3.3 Gas supply

- Only the gas supplier or an approved agent may carry out installation, alteration and maintenance work on gas appliances in buildings and properties.
- Pipe work must be subject to a combined load and valve proving test and usability testing relative to the pressure range intended (e.g. DVGW-TRGI, work sheet G 600).
- Inform the gas supplier about the type and size of plant prior to installation.
- Local regulations and guidelines must be observed during installation (e. g. DVGW-TRGI, work sheet G 600; TRF Band 1 and Band 2).
- The gas supply pipe work should be suitable for the type and quality of gas and should be designed in such a way that it is not possible for liquids to form (e. g. condensate). Observe vaporisation pressure and vaporisation temperature of liquid petroleum gas.
- Use only tested and approved sealing materials, whilst observing all process information.
- Re-commission the appliance when changing to a different type of gas.
- Carry out soundness test after each service and fault rectification.

# 2.4 Alterations to the construction of the equipment

All conversions require written approval from Max Weishaupt GmbH.

- No additional components may be fitted, which have not been tested for use with the equipment,
- use only original Weishaupt replacement parts.

## 2.5 Noise emission

The noise emissions are determined by the acoustic behaviour of all components fitted to the combustion system.

Prolonged exposure to high noise levels can lead to loss of hearing. Provide operating personnel with protective equipment.

Noise emissions can further be reduced with a sound attenuator.

# 2.6 Disposal

Dispose of all materials used in a safe and environmentally friendly way. Observe local regulations.

# **3 Product description**

# 3.1 Inputs and outputs

#### 3.1.1 Gas burner

|                | TWI | TWI interface (Vision Box)                          |
|----------------|-----|-----------------------------------------------------|
|                | Р   | free                                                |
|                | NA  | free                                                |
|                | FC  | free                                                |
|                | AM  | Operating panel of remote reset                     |
|                | L/A | Air damper actuator                                 |
|                | G   | Gas butterfly valve actuator                        |
|                |     |                                                     |
|                | 1   | Slot analogue module EM3/3 or Fieldbus module EM3/2 |
|                |     |                                                     |
|                | 1   | External liquid petroleum gas valve                 |
|                | ЗC  | Burner motor for continuous running fan             |
| weighaunt      | ЗN  | Burner motor or valve continuous running fan        |
| -weisnaupt-    | 4   | Ignition unit                                       |
| 13 0 0 0       | 5   | Multifunction assembly or double gas valve          |
| 3              | 6   | free                                                |
|                | 7   | Bridging plug No. 7                                 |
|                | 8   | Gas meter (impulse generator)                       |
|                | 11  | Air pressure switch                                 |
|                | 12  | Low / valve proving gas pressure switch             |
|                | 13  | Ionisation                                          |
|                | 14  | Remote reset (plug cable No. 14 required)           |
|                | 15  | Bridging plug No. 15 or high gas pressure switch    |
|                |     |                                                     |
|                | X6  | 7 pole connection plug                              |
| X7 5 5 0 0 0 0 | X7  | 4 pole connection plug                              |
|                | F7  | Internal unit fuse (6.3 AT)                         |
|                |     |                                                     |
|                |     |                                                     |

If a digital load converter (DLU) is used, this has to be replaced with the analogue module EM3/3.

ĺ

3.1.2 Gas burner with speed control

#### 3 Product description

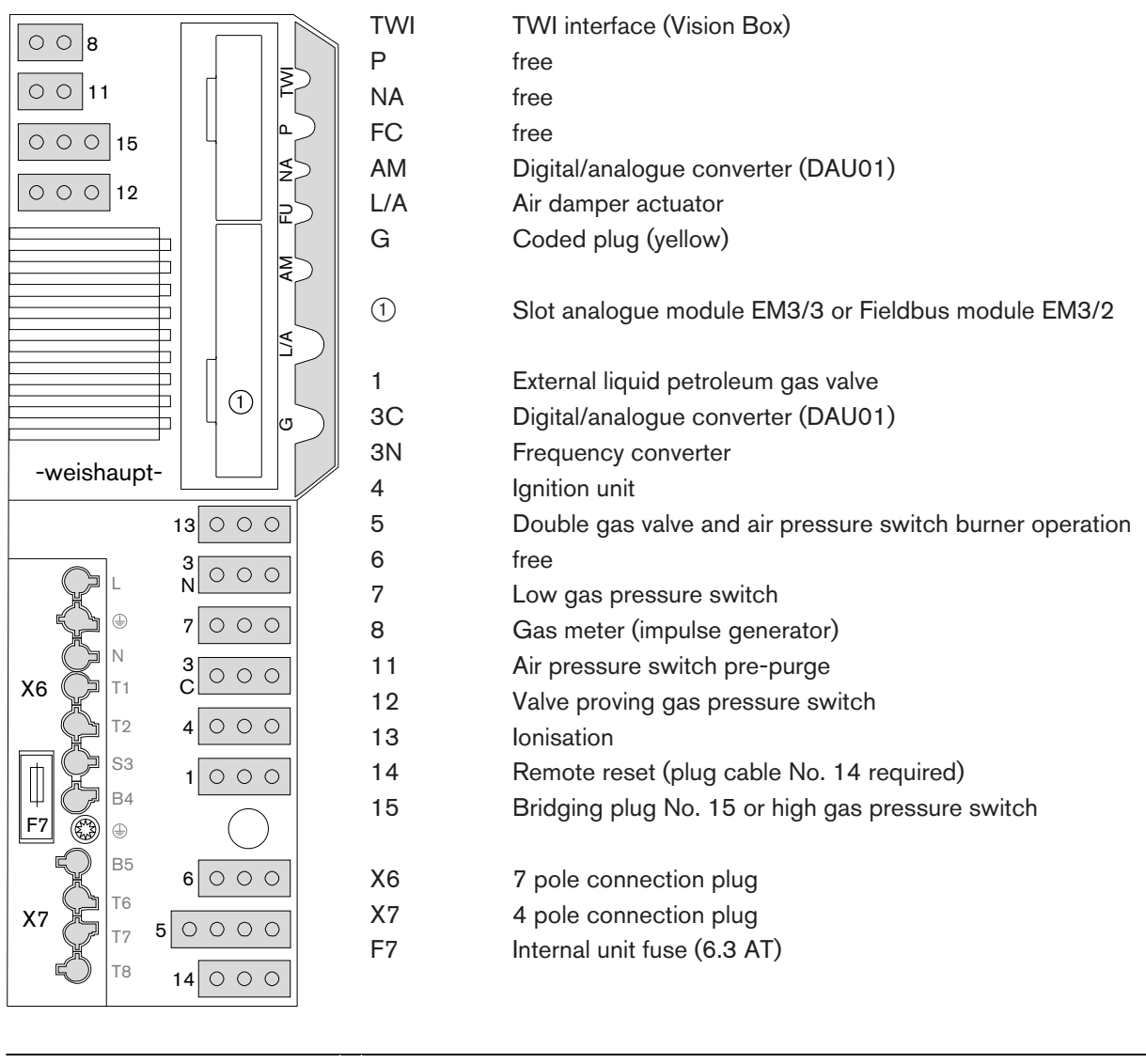

If a digital load converter (DLU) is used, this has to be replaced with the analogue module EM3/3.

ĩ

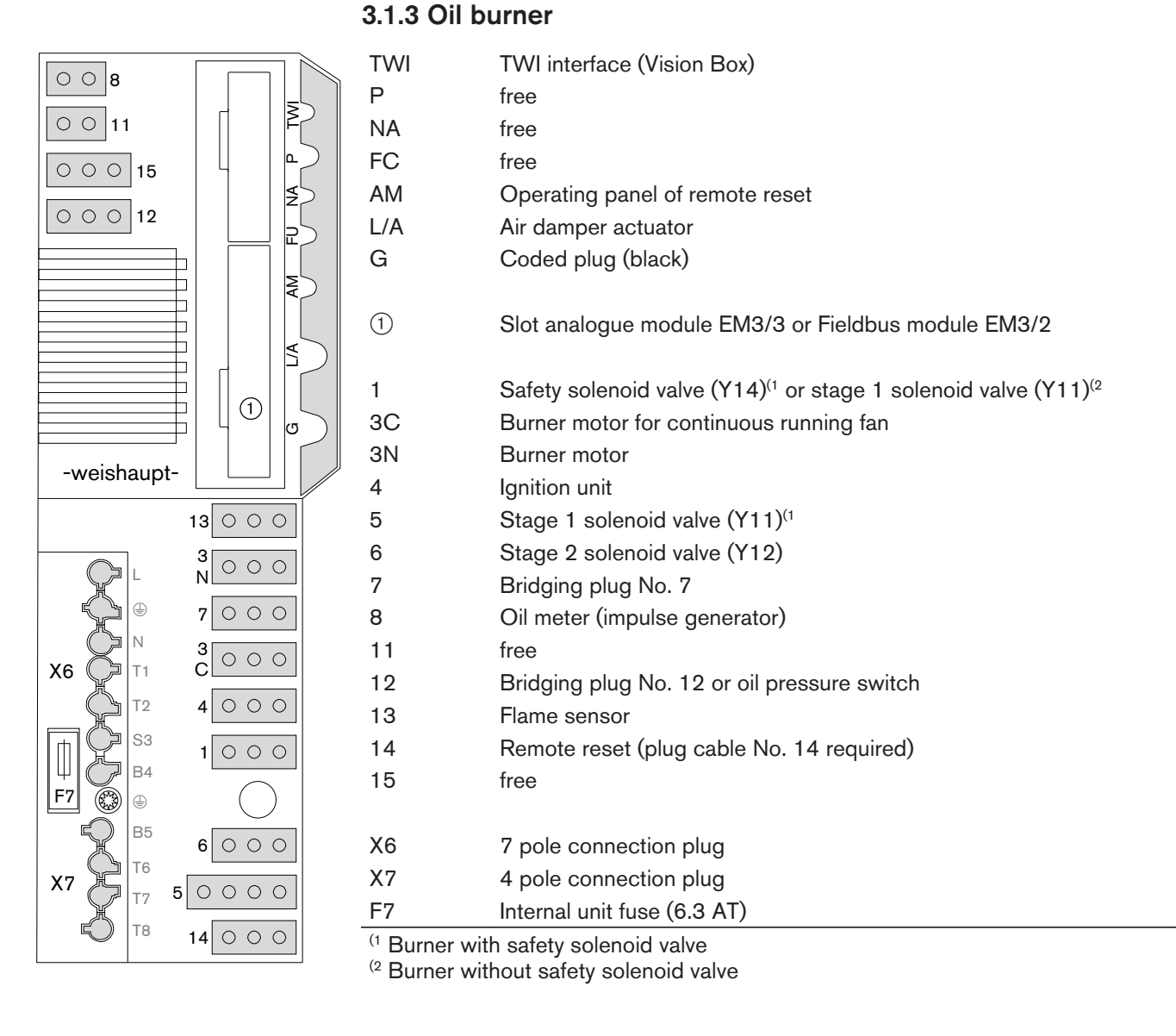

| Ů | If a digital load converter (DLU) is used, this has to be replaced with the analogue module EM3/3. |
|---|----------------------------------------------------------------------------------------------------|
|---|----------------------------------------------------------------------------------------------------|

3.1.4 Dual fuel burner

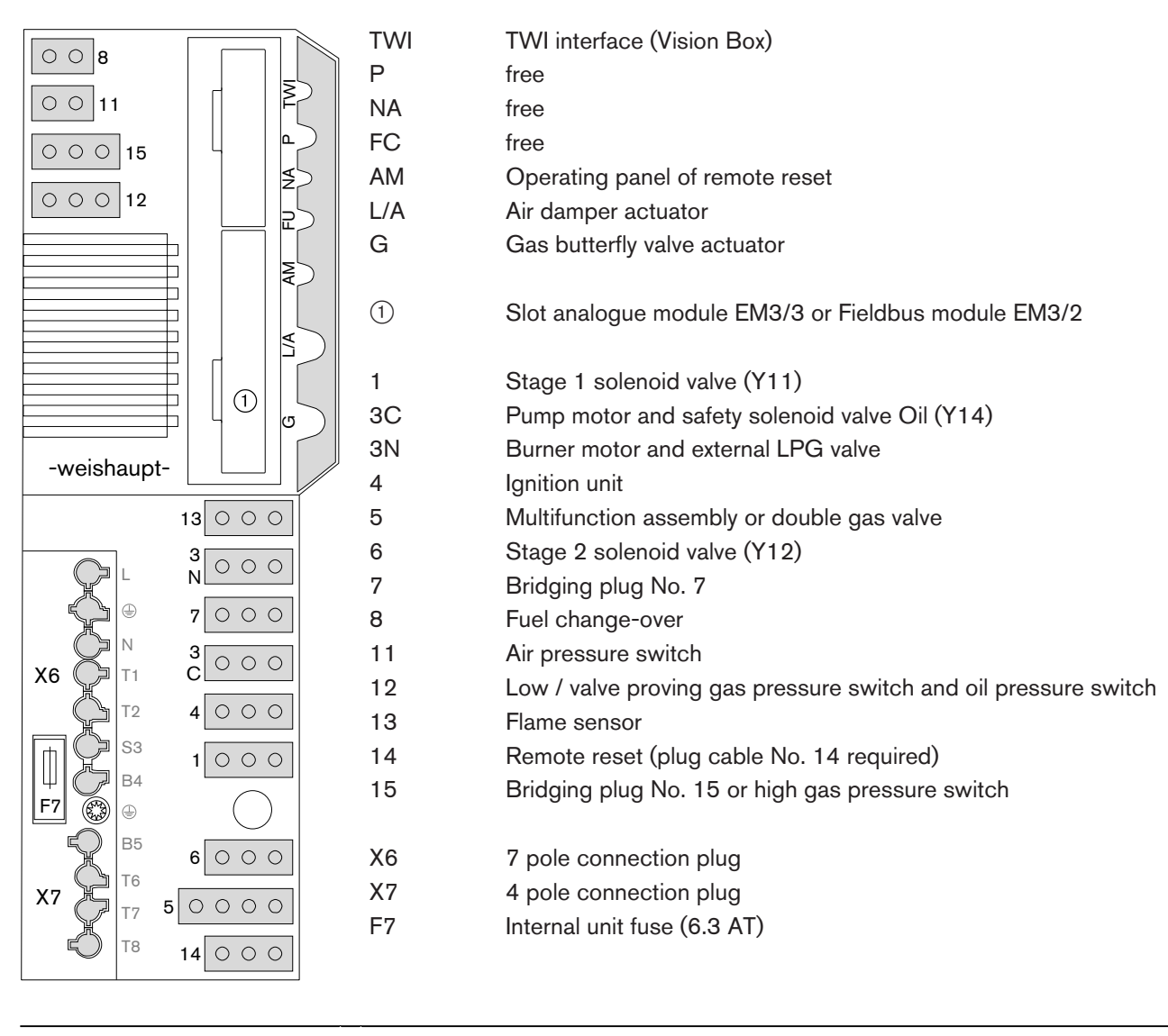

If a digital load converter (DLU) is used, this has to be replaced with the analogue module EM3/3.

ĩ

# 3.2 Technical data

# 3.2.1 Electrical data

| Mains voltage/frequency | 230 V / 50 60 Hz |
|-------------------------|------------------|
| Consumption             | max 12 W         |
| Internal unit fuse      | 6.3 A slow       |
| Type of protection      | IP 40            |

# 3.2.2 Ambient conditions

| Temperature in operation               | -20 +60 °C   |
|----------------------------------------|--------------|
| Temperature during transport / storage | -20 +70 °C   |
| Relative humidity                      | DIN 60730-1, |
|                                        | no dew point |

# 3.2.3 Dimensions

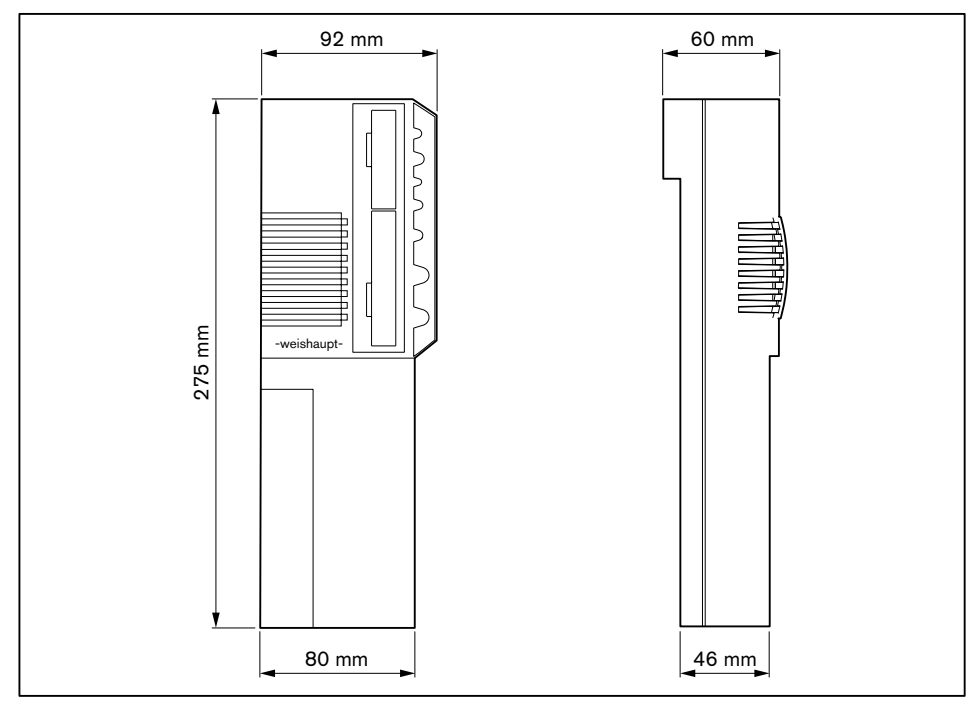

# 4 Operation

# 4.1 Operating panel

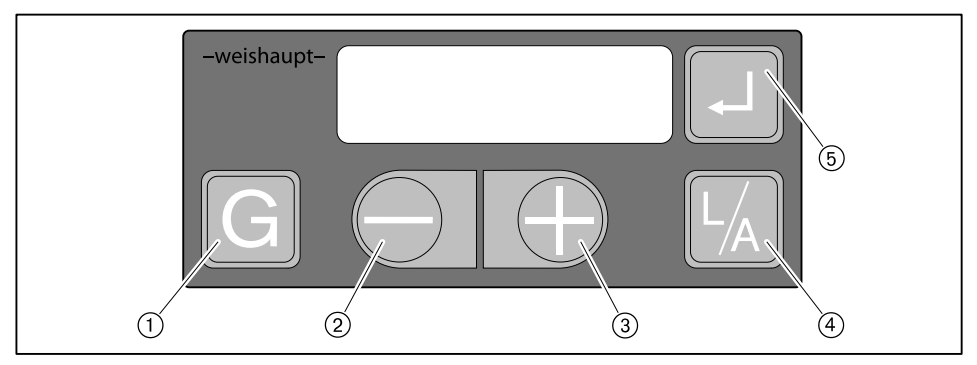

| No.         | Кеу             | Function                                                                          |
|-------------|-----------------|-----------------------------------------------------------------------------------|
| 1           | [G] Gas         | Select gas butterfly valve actuator or speed control                              |
| 2           | [-]             | Change uslues                                                                     |
| 3           | [+]             | Change values                                                                     |
| 4           | [L/A] Air       | Select air damper actuator                                                        |
| 5           | [ENTER]         | Reset burner; call up information                                                 |
|             |                 | press approx. 0.5 seconds = Info level<br>press approx. 2 seconds = Service level |
| (3) and (5) | [+] and [ENTER] | press approx. 2 seconds = Parameter level<br>(only possible with display OFF)     |

ĩ

Various actions (e. g. changing the display, reset) are only triggered when the key is released.

#### **Operating level**

The current actuator position or the fan speed can be displayed by pressing keys in operating level (10).

Displaying air damper setting:

- Press key [L/A].
- Displaying gas butterfly valve setting or fan speed:
- ▶ Press key [G].

#### Off function

- ▶ Press keys [ENTER], [L/A] and [G] simultaneously.
- ✓ Immediate lockout with error 18h.

#### **Operating phase**

The exact operating phase of the combustion manager can also be displayed. This simplifies determining the cause of the fault during troubleshooting (see Ch. 9.1).

The display can be called up in Standby (OFF).

- ▶ Press and hold keys [+] and [-] simultaneously for approx. 3 seconds.
- ✓ The combustion manager changes to operating display. In the display, the current operating phase is shown with a number.

Switching back to standard display:

▶ Press and hold keys [+] and [-] simultaneously for approx. 3 seconds.

# 4.2 Display

#### **Operating panel**

The display shows the current operating status and operating data.

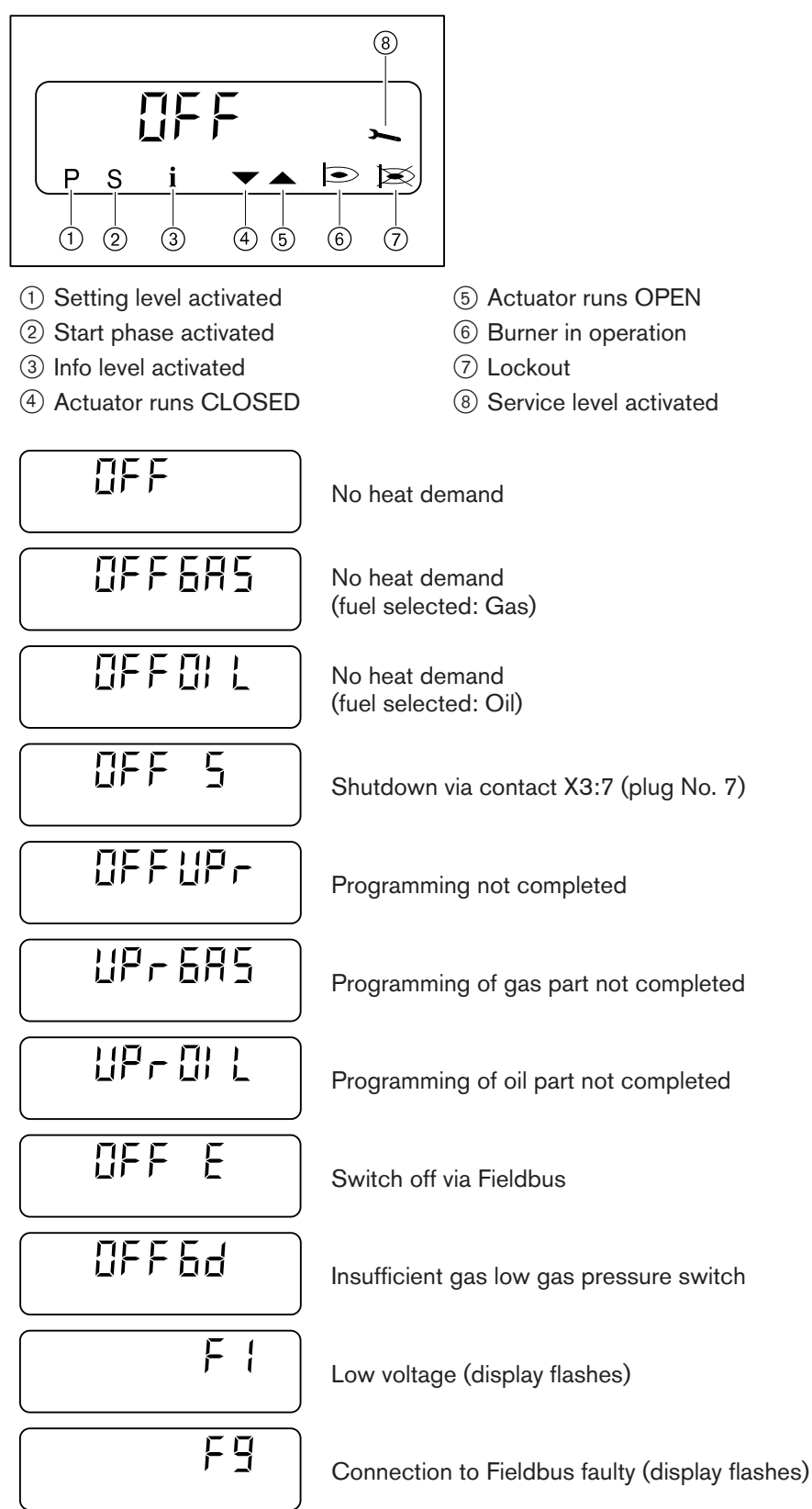

# 4.2.1 Info level

#### Gas burner / gas burner with speed control

Burner data can be interrogated in the Info level.

- ▶ Press [Enter] key approx. 0.5 seconds.
- $\checkmark$  The Info level is activated.
- Press [Enter] to reach the next information.

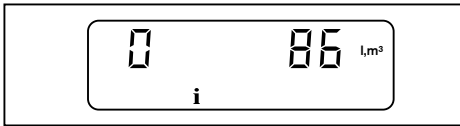

| No. | Information                                                               |
|-----|---------------------------------------------------------------------------|
| 0   | Total gas consumption in m <sup>3</sup> (via X3:8)                        |
|     | Reset value:<br>► Press [L/A] and [+] keys simultaneously for ca. 2 secs. |
| 1   | Operating hours                                                           |
| 2   | - no function -                                                           |
| 3   | Burner starts                                                             |
| 4   | Device item number                                                        |
| 5   | Index of device item number                                               |
| 6   | Unit number                                                               |
| 7   | Production date (DDMMYY)                                                  |
| 8   | Fieldbus address                                                          |
| 9   | Valve proving behaviour                                                   |
| 11  | - no function -                                                           |
| 12  | Current gas consumption (0.1 m <sup>3</sup> /h)                           |
| 13  | Analogue module EM3/3 or Fieldbus module EM3/2 available                  |
|     | 0 = No                                                                    |
|     | 1 = Yes                                                                   |

After information 13 or a waiting time of approx. 20 seconds the combustion manager changes over to the operating level.

#### Oil burner

Burner data can be interrogated in the Info level.

- ▶ Press [Enter] key approx. 0.5 seconds.
- $\checkmark$  The Info level is activated.
- ▶ Press [Enter] to reach the next information.

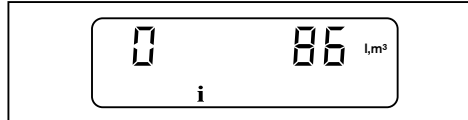

| No. | Information                                                               |
|-----|---------------------------------------------------------------------------|
| 0   | Total oil consumption in litres (via X3:8)                                |
|     | Reset value:<br>► Press [L/A] and [+] keys simultaneously for ca. 2 secs. |
| 1   | Operating hours stage 1                                                   |
| 2   | Operating hours stage 2                                                   |
| 3   | Burner starts                                                             |
| 4   | Device item number                                                        |
| 5   | Index of device item number                                               |
| 6   | Unit number                                                               |
| 7   | Production date (DDMMYY)                                                  |
| 8   | Fieldbus address                                                          |
| 10  | Oil pressure switch function                                              |
| 11  | - no function -                                                           |
| 12  | Current oil consumption (0.1 l/h)                                         |
| 13  | Analogue module EM3/3 or Fieldbus module EM3/2 available                  |
|     | $ \begin{array}{l} 0 = No \\ 1 = Yes \end{array} $                        |

After information 13 or a waiting time of approx. 20 seconds the combustion manager changes over to the operating level.

#### Dual fuel burner

Burner data can be interrogated in the Info level.

- ▶ Press [Enter] key approx. 0.5 seconds.
- $\checkmark$  The Info level is activated.
- Press [Enter] to reach the next information.

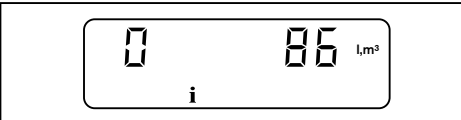

| No. | Information                                               |
|-----|-----------------------------------------------------------|
| 0   | - no function -                                           |
| 1   | Operating hours in gas operation or oil operation stage 1 |
| 2   | Operating hours in oil operation stage 2                  |
| 3   | Total burner starts                                       |
| 4   | Device item number                                        |
| 5   | Index of device item number                               |
| 6   | Unit number                                               |
| 7   | Production date (DDMMYY)                                  |
| 8   | Fieldbus address                                          |
| 9   | Valve proving behaviour                                   |
| 10  | Oil pressure switch function                              |
| 11  | - no function -                                           |
| 12  | - no function -                                           |
| 13  | Analogue module EM3/3 or Fieldbus module EM3/2 available  |
|     | 0 = No<br>1 = Yes                                         |

After information  $1\,3$  or a waiting time of approx. 20 seconds the combustion manager changes over to the operating level.

# 4.2.2 Service level

#### Gas burner / dual fuel burner (Gas operation)

The service level gives information about:

- Actuator position of individual operating points
- The most recent fault
- Flame signal during operation.
- ▶ Press [ENTER] key for approx. 2 seconds.
- $\checkmark$  The service level is activated.
- Press [Enter] to reach the next information.

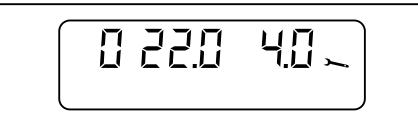

| No.  | Information                                                                                  |
|------|----------------------------------------------------------------------------------------------|
| 0    | Actuator position in operating point P0                                                      |
| 1    | Actuator position in operating point P1                                                      |
| 2    | Actuator position in operating point P2                                                      |
| 3    | Actuator position in operating point P3                                                      |
| 4    | Actuator position in operating point P4                                                      |
| 5    | Actuator position in operating point P5                                                      |
| 6    | Actuator position in operating point P6                                                      |
| 7    | Actuator position in operating point P7                                                      |
| 8    | Actuator position in operating point P8                                                      |
| 9    | Actuator position in operating point P <sup>9</sup>                                          |
| 1018 | most recent fault ninth last occurred fault                                                  |
|      | Display additional information:                                                              |
|      | <ol> <li>Detailed fault code / operating phase</li> <li>Press [+] key.</li> </ol>            |
|      | <ul> <li>2. Detailed fault code</li> <li>▶ Press keys [+] and [-] simultaneously.</li> </ul> |
|      | <ul><li>3. Detailed fault code</li><li>▶ Press key [L/A].</li></ul>                          |
|      | Repetition counter<br>▶ Press key [G].                                                       |
| 19   | Flame signal:<br>00 = no flame 58 = high intensity                                           |

After information 19 or a waiting time of approx. 20 seconds the combustion manager changes over to the operating level.

#### Gas burner with speed control

The service level gives information about:

- Actuator position of individual operating points
- The most recent fault
- Flame signal during operation.
- ▶ Press [ENTER] key for approx. 2 seconds.
- $\checkmark$  The service level is activated.
- Press [Enter] to reach the next information.

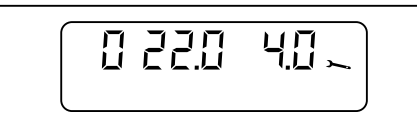

| No.  | Information                                                                                  |
|------|----------------------------------------------------------------------------------------------|
| 0    | Fan speed and air damper setting in operating point P0                                       |
| 1    | Fan speed and air damper setting in operating point P1                                       |
| 9    | Fan speed and air damper setting in operating point P9                                       |
| 1018 | most recent fault ninth last occurred fault                                                  |
|      | Display additional information:                                                              |
|      | <ol> <li>Detailed fault code / operating phase</li> <li>Press [+] key.</li> </ol>            |
|      | <ul> <li>2. Detailed fault code</li> <li>▶ Press keys [+] and [-] simultaneously.</li> </ul> |
|      | 3. Detailed fault code<br>▶ Press key [L/A].                                                 |
|      | Repetition counter<br>▶ Press key [G].                                                       |
| 19   | Flame signal:<br>00 = no flame 58 = high intensity                                           |

After information 19 or a waiting time of approx. 20 seconds the combustion manager changes over to the operating level.

#### Oil burner / dual fuel burner (oil operation)

The service level gives information about:

- Actuator position of individual operating points
- The most recent fault
- Flame signal during operation.
- ▶ Press [ENTER] key for approx. 2 seconds.
- $\checkmark$  The service level is activated.
- Press [Enter] to reach the next information.

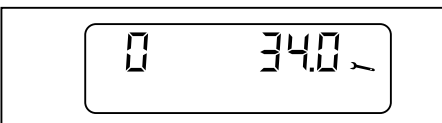

| No.  | Information                                                                                  |
|------|----------------------------------------------------------------------------------------------|
| 0    | Actuator position in operating point P <sup>0</sup>                                          |
| 1    | Actuator position in operating point P1                                                      |
| 2    | Actuator position in operating point $P^2$ (switch off point stage 2 when running closed)    |
| 3    | Actuator position in operating point $P^3$ (switch on point stage 2 when running open)       |
| 9    | Actuator position in operating point P9                                                      |
| 1018 | most recent fault ninth last occurred fault                                                  |
|      | Display additional information:                                                              |
|      | <ol> <li>Detailed fault code / operating phase</li> <li>Press [+] key.</li> </ol>            |
|      | <ul> <li>2. Detailed fault code</li> <li>▶ Press keys [+] and [-] simultaneously.</li> </ul> |
|      | <ul> <li>3. Detailed fault code</li> <li>▶ Press key [L/A].</li> </ul>                       |
|      | Repetition counter<br>▶ Press key [G].                                                       |
| 19   | Flame signal                                                                                 |
|      | Oil burner:<br>255 121 = no flame 1 = high intensity                                         |
|      | Dual fuel burner:<br>00 = no flame 58 = high intensity                                       |

After information 19 or a waiting time of approx. 20 seconds the combustion manager changes over to the operating level.

# 4.2.3 Parameter level

#### Gas burner

The parameter level can only be called up in Standby (OFF) mode.

- Press [+] and [Enter] keys simultaneously for approx. 2 seconds.
- $\checkmark$  The parameter level is activated.

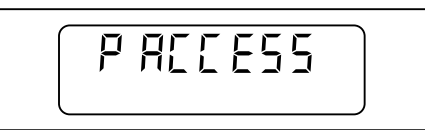

#### ▶ Press [+].

▶ Press [Enter] to reach the next information.

| Pno. | Information                                          | Range of values                                                                                                    | Factory setting  |
|------|------------------------------------------------------|----------------------------------------------------------------------------------------------------|------------------|
| 1    | Fieldbus address                                     | 0254/OFF                                                                                                    | OFF              |
|      |                                                      | Switch over to OFF and to address:<br>▶ Briefly press [+] and [-] keys simultaneously.                                                                                   |                  |
| 2    | Actuator position in Standby                         | 0.090.0°                                                                                                    | 0.0              |
|      |                                                      | Adjust air damper setting:<br>▶ Press [L/A] and [+] keys or press [-] key.                                                                                               |                  |
|      |                                                      | Adjusting gas butterfly valve setting:<br>▶ Press [G] and [+] keys or press [-] key.                                                                                     |                  |
| 4    | Post-purge time                                      | 0 4095 <b>s</b>                                                                                                    | 2                |
| 5    | Fault history                                        | <ul> <li>0 = Fault memory is empty</li> <li>1 = Fault memory contains data</li> </ul>                                                                                    | -                |
|      |                                                      | Delete fault memory:<br>► Press [L/A] and [+] keys simultaneously for ca. 2 secs.                                                                                        |                  |
| 6    | Factor for gas consumption                           | 1 65535                                                                                                    | 200              |
|      | Impulse rate of meter per m <sup>3</sup>             | 200 impulses ≙ 1 m³                                                                                                    |                  |
|      |                                                      | <ul> <li>Adjust factor depending on impulse rate of gas meter</li> </ul>                                                                                                 |                  |
| A    | Low / valve proving gas pres-<br>sure switch (X3:12) | <ul> <li>0 = not activated</li> <li>1 = Proof-of-closure (valve 1)</li> <li>2 = without low gas pressure switch</li> <li>3 = with low gas pressure switch</li> </ul>     | 3                |
| b    | Air pressure switch (X3:11)                          | 0 = not activated                                                                                                    | 1                |
|      | (display only, no adjustment possible)               | 1 = activated                                                                                                    |                  |
| С    | Operating mode output X3:1                           | <ul> <li>0 = not activated</li> <li>1 = with pilot valve not interrupted</li> <li>2 = with pilot valve interrupted</li> <li>3 = Standard (external LPG valve)</li> </ul> | 3                |
| d    | Flame sensor                                         | <ul> <li>0 = Ionisation electrode / flame sensor FLW</li> <li>1 = switch input (X3:14)</li> <li>2 = flame sensor QRB</li> </ul>                                          | 0                |
| E    | Display mode                                         | On = Parameter E0 E4 not activated in setting mode<br>OFF = Parameter E0 E4 activated in setting mode                                                                    | On <sup>(1</sup> |
| F    | Restart attempts following flame failure             | 01                                                                                                    | 1                |

 $^{(1}$  Following commissioning, set parameter  ${\rm E}$  to  ${\rm OFF}.$ 

After parameter  ${\mathbb F}$  or a waiting time of approx. 20 seconds the combustion manager changes over to the operating level.

#### Gas burner with speed control

The parameter level can only be called up in Standby (OFF) mode.

- ▶ Press [+] and [Enter] keys simultaneously for approx. 2 seconds.
- $\checkmark$  The parameter level is activated.

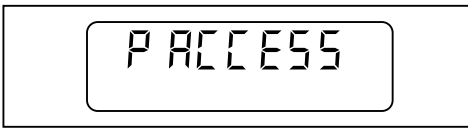

- Press [+].
- Press [Enter] to reach the next information.

| Pno. | Information                                          | Range of values                                                                                                    | Factory setting  |
|------|------------------------------------------------------|----------------------------------------------------------------------------------------------------|------------------|
| 1    | Fieldbus address                                     | 0 254 / OFF                                                                                                    | OFF              |
|      |                                                      | Switch over to OFF and to address:<br>► Briefly press [+] and [-] keys simultaneously.                                                                                   |                  |
| 2    | Actuator position in Standby                         | 0.090.0°                                                                                                    | 0.0              |
|      |                                                      | Adjust air damper setting:<br>▶ Press [L/A] and [+] keys or press [-] key.                                                                                               |                  |
|      |                                                      | Changing the fan speed:<br>▶ Press [G] and [+] keys or press [-] key.                                                                                                    |                  |
| 4    | Post-purge time                                      | 0 4095 <b>s</b>                                                                                                    | 2                |
| 5    | Fault history                                        | <ul><li>0 = Fault memory is empty</li><li>1 = Fault memory contains data</li></ul>                                                                                       | -                |
|      |                                                      | Delete fault memory:<br>► Press [L/A] and [+] keys simultaneously for ca. 2 secs.                                                                                        |                  |
| 6    | Factor for gas consumption                           | 1 65535                                                                                                    | 200              |
|      | Impulse rate of meter per m <sup>3</sup>             | 200 impulses ≙ 1 m³                                                                                                    |                  |
|      |                                                      | <ul> <li>Adjust factor depending on impulse rate of gas meter</li> </ul>                                                                                                 |                  |
| A    | Low / valve proving gas pres-<br>sure switch (X3:12) | <ul> <li>0 = not activated</li> <li>1 = Proof-of-closure (valve 1)</li> <li>2 = without low gas pressure switch</li> </ul>                                               | 3(1              |
|      |                                                      | 3 = with low gas pressure switch                                                                                                    |                  |
| b    | Air pressure switch (X3:11)                          | 0 = not activated                                                                                                    | 1                |
|      | (display only, no adjustment possible)               |                                                                                                    |                  |
| С    | Operating mode output X3:1                           | <ul> <li>0 = not activated</li> <li>1 = with pilot valve not interrupted</li> <li>2 = with pilot valve interrupted</li> <li>3 = Standard (external LPG valve)</li> </ul> | 3                |
| d    | Flame sensor                                         | <ul> <li>0 = Ionisation electrode / flame sensor FLW</li> <li>1 = switch input (X3:14)</li> <li>2 = flame sensor QRB</li> </ul>                                          | 0                |
| E    | Display mode                                         | On = Parameter E0 E4 not activated in setting mode<br>OFF = Parameter E0 E4 activated in setting mode                                                                    | On <sup>(2</sup> |
| F    | Restart attempts following flame failure             | 01                                                                                                    | 1                |

<sup>(1</sup> On gas burners with speed control, parameter A must be set to 2.

 $^{(2}$  Following commissioning, set parameter  ${\tt E}$  to  ${\tt OFF}.$ 

After parameter  ${\rm F}$  or a waiting time of approx. 20 seconds the combustion manager changes over to the operating level.

#### Oil burner

The parameter level can only be called up in Standby (OFF) mode.

▶ Press [+] and [Enter] keys simultaneously for approx. 2 seconds.

 $\checkmark$  The parameter level is activated.

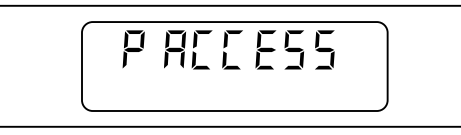

- Press [+].
- ▶ Press [Enter] to reach the next information.

| Pno. | Information                              | Range of values                                                                                       | Factory setting  |
|------|------------------------------------------|----------------------------------------------------------------------------------------------------|------------------|
| 1    | Fieldbus address                         | 0 254 / OFF                                                                                           | OFF              |
|      |                                          | Switch over to OFF and to address:<br>▶ Briefly press [+] and [-] keys simultaneously.                |                  |
| 2    | Actuator position in Standby             | 0.090.0°                                                                                              | 0.0              |
|      |                                          | Adjust air damper setting:<br>▶ Press [L/A] and [+] keys or press [-] key.                            |                  |
| 4    | Post-purge time                          | 0 4095 <b>s</b>                                                                                       | 2                |
| 5    | Fault history                            | <ul><li>0 = Fault memory is empty</li><li>1 = Fault memory contains data</li></ul>                    | -                |
|      |                                          | Delete fault memory:<br>Press [L/A] and [+] keys simultaneously for ca. 2 secs.                       |                  |
| 6    | Factor for oil consumption               | 1 65535                                                                                               | 200              |
|      | Impulse rate of meter per litre          | 200 impulses ≙ 1 litre                                                                                |                  |
|      |                                          | <ul> <li>Adjust factor depending on impulse rate of oil meter</li> </ul>                              |                  |
| 7    | Oil pressure switch (X3:12)              | 0 = not activated<br>1 = activated                                                                    | 0(1              |
| 8    | Air pressure switch (X3:11)              | 0 = not activated<br>1 = activated                                                                    | 0(2              |
| 9    | Operating mode output X3:1               | 1 = safety solenoid valve<br>2 = tank valve                                                           | 1                |
| d    | Flame sensor                             | 0 = Ionisation electrode / flame sensor FLW<br>1 = switch input (X3:14)<br>2 = flame sensor QRB       | 2                |
| E    | Display mode                             | On = Parameter E0 E4 not activated in setting mode<br>OFF = Parameter E0 E4 activated in setting mode | On <sup>(3</sup> |
| F    | Restart attempts following flame failure | 01                                                                                                    | 1                |

<sup>(1</sup> If an oil pressure switch is fitted, set parameter 7 and parameter 8 to 1.

<sup>(2</sup> If an air pressure switch is fitted, set parameter 8 to 1.

 $^{(3}$  Following commissioning set parameter  ${\tt E}$  to  ${\tt OFF}.$ 

After parameter  $\mathbb{F}$  or a waiting time of approx. 20 seconds the combustion manager changes over to the operating level.

#### Dual fuel burner

The parameter level can only be called up in Standby (OFF) mode.

- ▶ Press [+] and [Enter] keys simultaneously for approx. 2 seconds.
- $\checkmark$  The parameter level is activated.

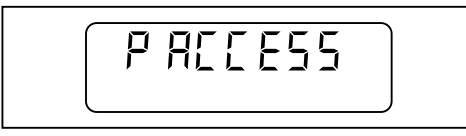

- Press [+].
- ▶ Press [Enter] to reach the next information.

| Pno. | Information                                          | Range of values                                                                                                    | Factory setting |
|------|------------------------------------------------------|----------------------------------------------------------------------------------------------------|-----------------|
| 1    | Fieldbus address                                     | 0 254 / OFF                                                                                                    | OFF             |
|      |                                                      | Switch over to OFF and to address:<br>▶ Briefly press [+] and [-] keys simultaneously.                                                                                   |                 |
| 2    | Actuator position in Standby                         | 0.090.0°                                                                                                    | 0.0             |
|      |                                                      | Adjust air damper setting:<br>▶ Press [L/A] and [+] keys or press [-] key.                                                                                               |                 |
|      |                                                      | Adjusting gas butterfly valve setting:<br>▶ Press [G] and [+] keys or press [-] key.                                                                                     |                 |
| 4    | Post-purge time                                      | 0 4095 <b>s</b>                                                                                                    | 2               |
| 5    | Fault history                                        | <ul><li>0 = Fault memory is empty</li><li>1 = Fault memory contains data</li></ul>                                                                                       | -               |
|      |                                                      | Delete fault memory:<br>► Press [L/A] and [+] keys simultaneously for ca. 2 secs.                                                                                        |                 |
| 6    | - no function -                                      | -                                                                                                    | _               |
| 7    | Oil pressure switch (X3:12)                          | 0 = not activated<br>1 = activated                                                                                                    | 0(1             |
| 8    | Air pressure switch for oil op-<br>eration (X3:11)   | 0 = not activated<br>1 = activated                                                                                                    | 0(1             |
| 9    | Operating mode output X3:1 for oil operation         | <ul><li>1 = safety solenoid valve</li><li>2 = tank valve</li></ul>                                                                                                    | 1               |
| A    | Low / valve proving gas pres-<br>sure switch (X3:12) | <ul> <li>0 = not activated</li> <li>1 = Proof-of-closure (valve 1)</li> <li>2 = without low gas pressure switch</li> <li>3 = with low gas pressure switch</li> </ul>     | 3               |
| b    | Air pressure switch for gas op-<br>eration (X3:11)   | 0 = not activated<br>1 = activated                                                                                                    | 1               |
|      | (display only, no adjustment possible)               |                                                                                                    |                 |
| С    | Operating mode output X3:1<br>for gas operation      | <ul> <li>0 = not activated</li> <li>1 = with pilot valve not interrupted</li> <li>2 = with pilot valve interrupted</li> <li>3 = Standard (external LPG valve)</li> </ul> | 3               |

<sup>(1</sup> Set parameter to <sup>1</sup> prior to commissioning.

| Pno. | Information                              | Range of values                                                                                                    | Factory setting  |
|------|------------------------------------------|----------------------------------------------------------------------------------------------------|------------------|
| d    | Flame sensor                             | <ul> <li>0 = Ionisation electrode / flame sensor FLW</li> <li>1 = switch input (X3:14)</li> <li>2 = flame sensor QRB</li> </ul> | 0                |
| E    | Display mode                             | On = Parameter E0 E4 not activated in setting mode<br>OFF = Parameter E0 E4 activated in setting mode                           | On <sup>(2</sup> |
| F    | Restart attempts following flame failure | 01                                                                                                    | 1                |

 $^{(2}$  Following commissioning, set parameter  ${\rm E}$  to  ${\rm OFF}.$ 

After parameter  ${\mathbb F}$  or a waiting time of approx. 20 seconds the combustion manager changes over to the operating level.

# 4.2.4 Access level

The configuration can be adapted relative to the burner type or version in the access level.

In the parameter level, the display mode must be set to  $\mbox{On}$  to enable access to parameters E0  $\ldots$  E4.

▶ Press [G] and [L/A] simultaneously.

 $\checkmark$  The access level is activated.

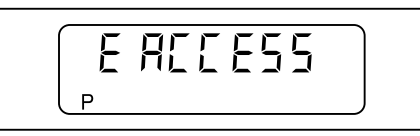

- Press [+].
- ► Set the required value using [ENTER] and [+] or [-] keys.
- ▶ Press [+] key to reach the next information.

| Parame-<br>ters | Information                                 | Range of values                                                                                                    |
|-----------------|---------------------------------------------|----------------------------------------------------------------------------------------------------|
| ΕO              | Burner type                                 | 0 = Single fuel burner<br>1 = Dual fuel burner                                                                                                    |
| E1              | Type of operation                           | 0 = intermittent operation                                                                                                    |
|                 | (display only, no adjust-<br>ment possible) | 1 = continuous operation                                                                                                    |
| E2              | Flame sensor type                           | <ul> <li>0 = Ionisation electrode / flame sensor FLW</li> <li>1 = switch input (X3:14)</li> <li>2 = flame sensor QRB</li> </ul>                                                      |
| E3              | Fan configuration                           | 0 = Off<br>1 = Fan control<br>2 = Fan control with fan monitoring<br>3 = Speed control<br>4 = Fan control according to modulation degree specified<br>5 = DAU control<br>6 255 = Off |
| E4              | Pre-ignition for oil burner                 | $0 \dots 4094$ seconds (the time runs down from operating phase No. 09, then ignition is started)<br>OFF = Ignition only from operating phase No. 15                                 |

# 4.3 Linearisation

During commissioning it is possible to carry out linearisation of the operating points for gas burners or for gas operation.

During linearisation a straight line is generated from the operating point displayed to P9. The values on the straight are adopted as the new operating points.

Initiate a calculation after P9:

▶ Press [ENTER] key.

 $\checkmark$  Combustion manager changes to linearisation mode.

The linearisation mode can be interrupted using the [-] key.

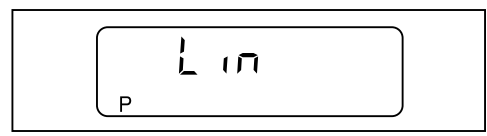

► Confirm with [+] key.

 $\checkmark$  Linearisation is initiated.

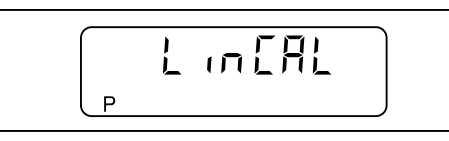

Example:

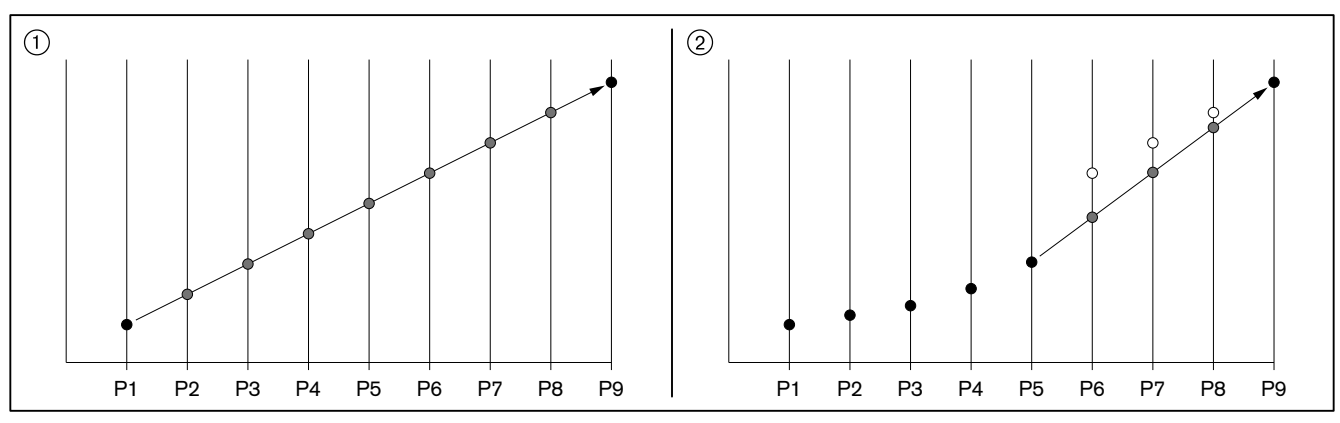

① Calculation from P1 to P9

2 Calculation from P5 to P9

# 5 Installation

# 5 Installation

# 5.1 Replacing the combustion manager

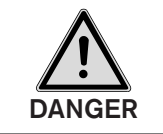

#### Risk of electric shock

- Working on the unit when voltage is applied can lead to electric shock.
- ► Isolate the unit from the power supply prior to starting any work.
- Safeguard against accidental re-start.

The conversion must only be carried out by qualified electricians. Observe local regulations.

#### Removing W-FM 20 ... 24

- Unplug all plugs.
- ► Undo screws ①.
- Push combustion manager upwards and remove.

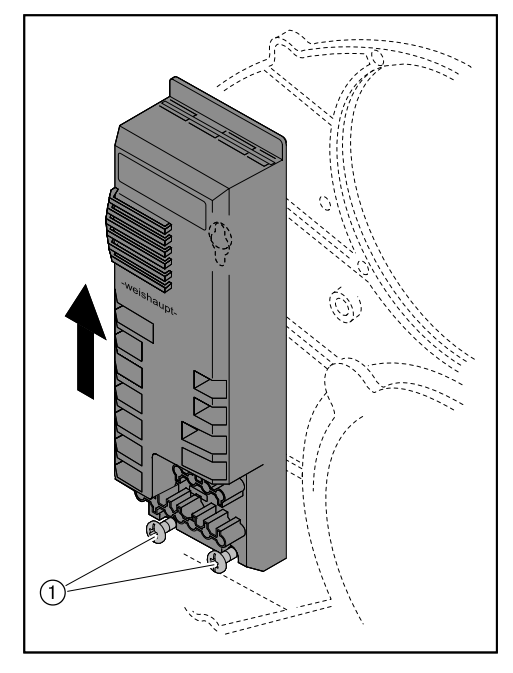

### 5 Installation

#### Fitting W-FM 25

| Ĩ      | On sizes W30 and W40, the burner motor should be fed via contactor (except when<br>using variable speed drive).<br>If the boiler control is protected by an internal 10 A fuse, the plug cable for separate<br>motor power supply can be used. This means it is not necessary to install a separate<br>voltage supply for the motor.                           |
|--------|----------------------------------------------------------------------------------------------------|
|        | Pre-fusing of separate supply line:<br>min 10 AT<br>max 16 AT                                                                                                    |
|        | <ul> <li>Observe inputs and outputs of combustion manager W-FM 25 (see Ch. 3.1).</li> </ul>                                                                                                    |
|        | <ul> <li>If required, remove contactor and snap it on to the carrier rail ① of the bracket supplied.</li> <li>If required, fit bracket ② supplied.</li> <li>Fit combustion manager.</li> <li>Plug in all plugs, if necessary use extension cable No. 4.</li> <li>On gas and dual fuel burners, plug in bridging plug No. 15 supplied (see Ch. 3.1).</li> </ul> |
|        | If necessary, connect supply line for burner motor or plug cable for motor voltage<br>supply to the connection plug of the contactor.                                                                                                    |
| W10/20 | W30/40                                                                                                    |

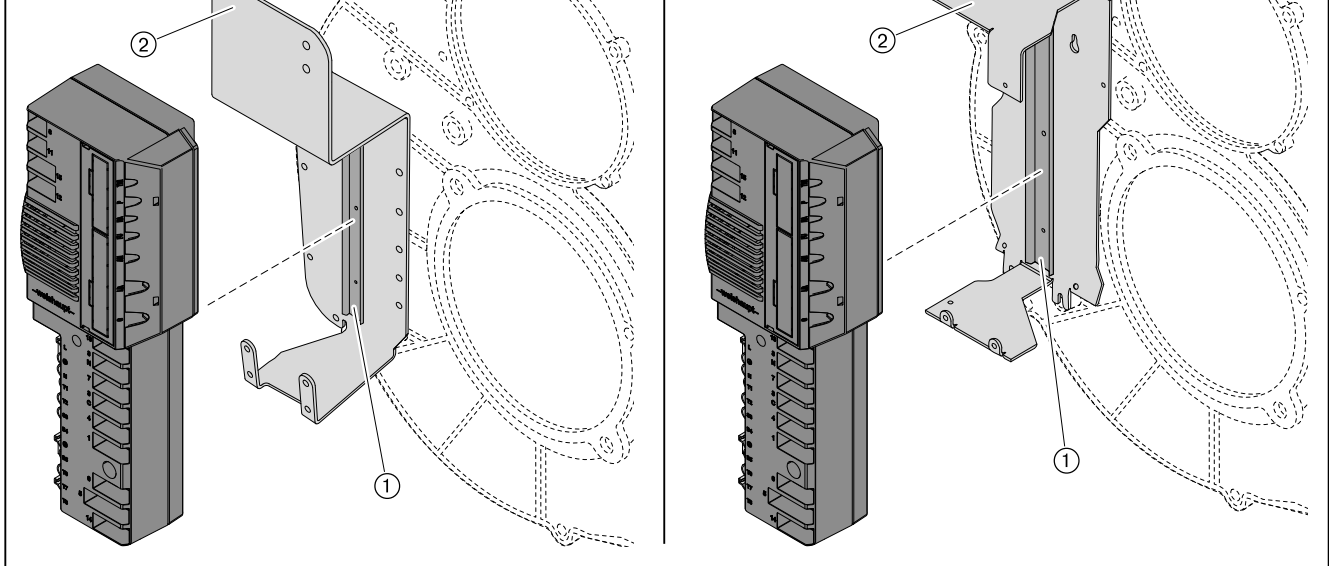

# 6 Commissioning

In addition to this chapter, the installation and operating manual of the burner should be observed.

## 6.1 Gas burner

#### 1. Preset combustion manager

- ► Unplug bridging plug No. 7 on combustion manager.
- Switch on voltage supply.
- The unprogrammed condition of the combustion manager is indicated by a flashing display.

The burner goes to lockout.

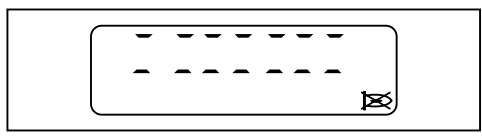

#### Press [ENTER] key.

✓ Burner has been reset.

✓ Combustion manager drives to Standby.

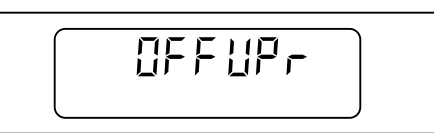

- ▶ Press [G] and [L/A] simultaneously.
- ✓ Combustion manager changes to access level.

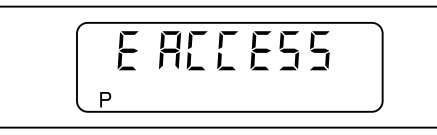

▶ Press [+].

 $\checkmark$  Setting level (parameter E0) is displayed.

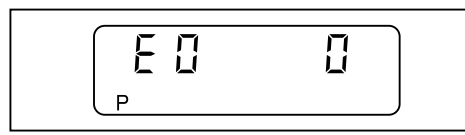

- ► Adopt value 0 (single fuel burner), if necessary adjust using [ENTER] and [-] key.
- ▶ Press [+].

✓ E1 is displayed.

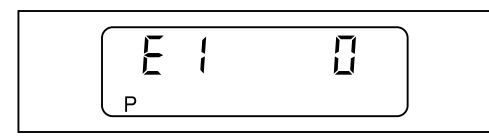

The value of parameter E1 can not be altered.

- 0 = intermittent operation (Standard)
- 1 = continuous operation (if W-FM 21 was used previously)

Press [+].

✓ E2 is displayed.

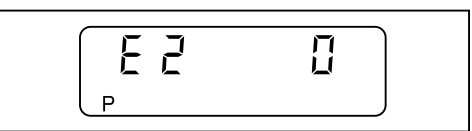

- ► Adopt value 0 (ionisation electrode), if necessary adjust using [ENTER] and [-] key.
- ▶ Press [+].

✓ E3 is displayed.

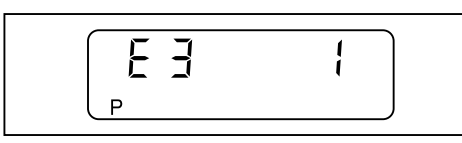

- ► Adopt value 1 (fan control), if necessary set using [ENTER] and [-] or [+] key.
- ▶ Press [+].
- ✓ Combustion manager changes into the setting level for step points.

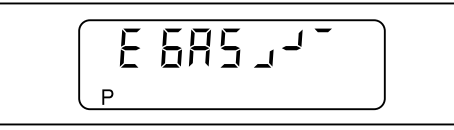

- Determine the air damper and gas butterfly valve setting for operating points P0, P1 and P9 from the sticker for burner setting.
- The operating points are preset using these values:
- Press [+].
- ✓ Factory setting operating point P9 (Full load) is displayed.

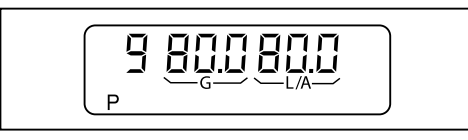

- ▶ Press and hold [L/A] and set air damper setting using the [-] or [+] key.
- ▶ Press and hold [G] and set gas butterfly valve setting using the [-] or [+] key.
- ▶ Press [+].
- ✓ Factory setting operating point P1 (partial load) is displayed.

- ▶ Press and hold [L/A] and set air damper setting using the [-] or [+] key.
- ▶ Press and hold [G] and set gas butterfly valve setting using the [-] or [+] key.

```
▶ Press [+].
```

✓ Factory setting operating point P<sup>0</sup> (ignition load) is displayed.

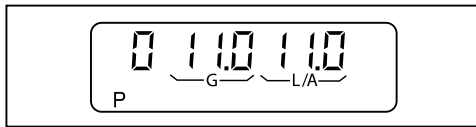

- ▶ Press and hold [L/A] and set air damper setting using the [-] or [+] key.
- ▶ Press and hold [G] and set gas butterfly valve setting using the [-] or [+] key.
- ▶ Press [+].
- ✓ Combustion manager is preset.

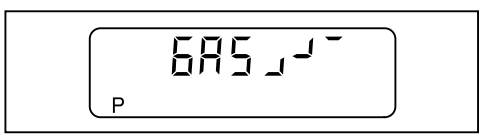

#### 2. Check sequence of operation

- Open gas isolating valve.
- ✓ Gas pressure in gas valve train increases.
- Close isolating valve.
- ▶ Plug in bridging plug No. 7 on combustion manager.
- ✓ Burner starts.
- Check sequence of operation:
  - Valves open.
  - Gas pressure switch reacts.
  - Burner start is interrupted.
  - Low gas program starts.

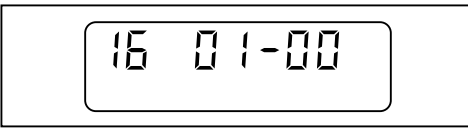

► Unplug 7 pole connection plug and plug it in again.

 $\checkmark$  Low gas program is interrupted.

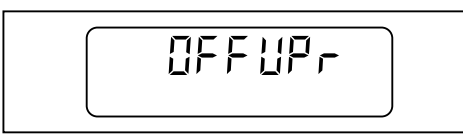

#### 3. Adjusting the operating points

If a controlled shutdown or lockout occurs during setting:

- ▶ Press [-] and [+] simultaneously.
- Then press [+] key.

Ρ

- $\checkmark$  Combustion manager changes to setting level.
- Open gas isolating valve.
- ▶ Press [-] and [+] simultaneously.

E REEESS

✓ The display shows E ACCESS.

ĩ

#### ▶ Press [+].

Burner starts according to the sequence of operation and stops at operating point P<sup>0</sup> (ignition load).

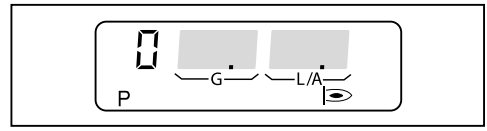

- Check combustion and if necessary adjust via air damper or gas butterfly setting.
- ▶ Press [+].

✓ Burner drives to P1.

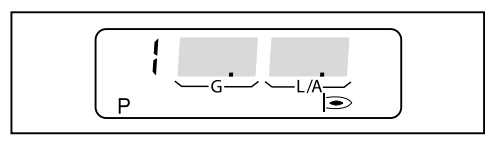

- Check combustion and if necessary adjust via air damper or gas butterfly setting.
- Press [+].
- ✓ Burner drives to P2.
- ▶ Determine the air damper and gas butterfly valve setting for operating point P2.
- Preset P2 with these values.
- Check combustion and if necessary adjust via air damper or gas butterfly setting.
- ▶ Repeat steps for each operating point until P9 has been reached.

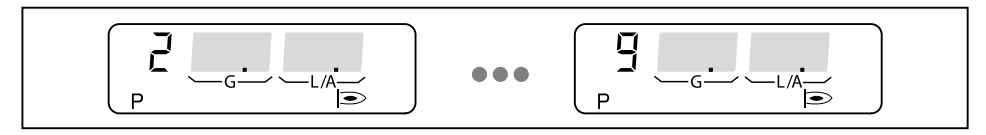

#### 4. Adjust full load

- ▶ Press [G] and [L/A] simultaneously.
- ✓ Burner drives to full load.
- $\checkmark$  The upper operating limit (bo) is displayed.

If necessary, full load can be adjusted using [-] or [+] keys.

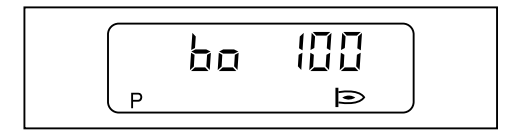

ĺ

#### 6 Commissioning

#### 5. Adjust partial load

- ▶ Press [G] and [L/A] simultaneously.
- ✓ Burner drives to partial load.
- ✓ The lower operating limit is displayed (bu).

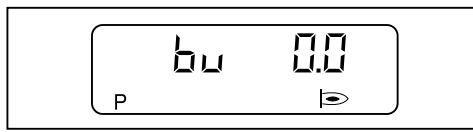

| The value bu is given in percent on the W-FM 25, on the W-FM 20 24 bu corre- |
|------------------------------------------------------------------------------|
| sponds with the air damper setting.                                          |

- Determine gas throughput for partial load from test sheet.
- ▶ Set bu using [-] or [+] key.
- Determine gas throughput and adjust value.
- ▶ Press [G] and [L/A] simultaneously.
- $\checkmark$  Combustion manager changes to operating level (10).
- ✓ Combustion manager is programmed.

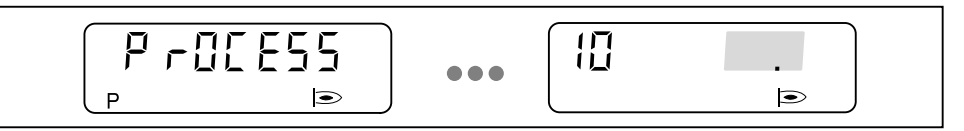

#### 6. Check start behaviour

- Switch off and restart burner.
- Check start behaviour and if necessary correct ignition load (P0).
- If the ignition load set has been changed:
- ► Re-check start behaviour.

#### 7. Deactivate E-Parameters

Burner must be in Standby (OFF).

- ▶ Press [Enter] and [+] keys simultaneously for approx. 2 seconds.
- $\checkmark$  The parameter level is activated.
- ▶ Press [+].
- ▶ Press [Enter] key until parameter E is displayed.
- ▶ Set parameter E to OFF.
- $\checkmark$  E-Parameters are not shown in the setting level.
- Press [Enter] key twice.
- ✓ Combustion manager returns to the operating level.
## 6.2 Gas burner with speed control

#### 1. Preset combustion manager

- ► Unplug plug No. 7 from combustion manager.
- Switch on voltage supply.
- The unprogrammed condition of the combustion manager is indicated by a flashing display.

The burner goes to lockout.

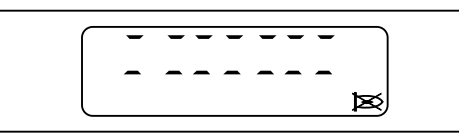

Press [ENTER] key.

✓ Burner has been reset.
 ✓ Combustion manager drives to Standby.

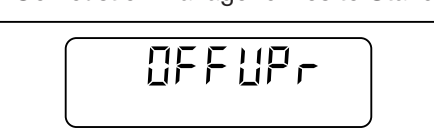

ĩ

Parameter A must be set to value2.

- Press [Enter] and [+] keys simultaneously for approx. 2 seconds.
- $\checkmark$  The parameter level is activated.
- Press [+].
- Press [Enter] key until parameter A is displayed.
- Set parameter A to value 2 (without low gas pressure switch).
- Press [Enter] key until parameter OFFUPr is displayed again.
- ▶ Press [G] and [L/A] simultaneously.
- ✓ Combustion manager changes to access level.

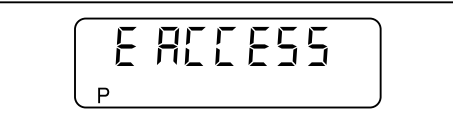

Press [+].

 $\checkmark$  Setting level (parameter E0) is displayed.

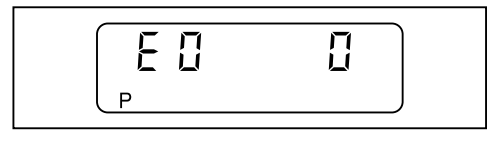

► Adopt value 0 (single fuel burner), if necessary adjust using [ENTER] and [-] key.

Press [+].

✓ E1 is displayed.

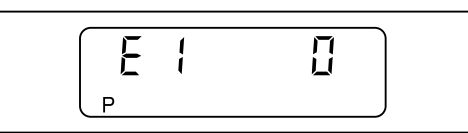

The value of parameter E1 can not be altered.

- 0 = intermittent operation (Standard)
- 1 = continuous operation (only if W-FM 21was used previously)
- ▶ Press [+].
- ✓ E2 is displayed.

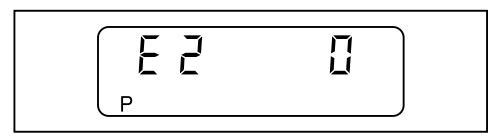

- ▶ Adopt value 0 (ionisation electrode), if necessary adjust using [ENTER] and [-] key.
- ▶ Press [+].
- ✓ E3 is displayed.

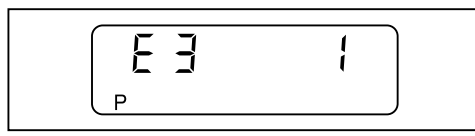

- ▶ Adopt value 1 (fan control), if necessary set using [ENTER] and [-] or [+] key.
- ▶ Press [+].
- ✓ Combustion manager changes into the setting level for step points.

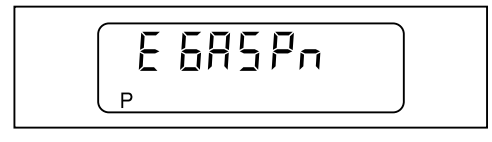

Determine the air damper setting and fan speed for operating points P0, P1 and P9 from the sticker for burner setting.

The operating points are preset using these values:

- Press [+].
- ✓ Factory setting operating point P<sup>9</sup> (Full load) is displayed.

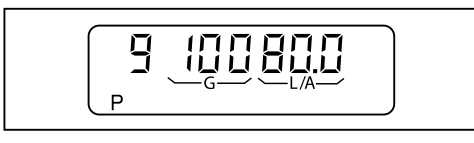

- ▶ Press and hold [L/A] and set air damper setting using the [–] or [+] key.
- ▶ Press and hold [G] and set fan speed using [-] or [+] key.

```
▶ Press [+].
```

✓ Factory setting operating point P1 (partial load) is displayed.

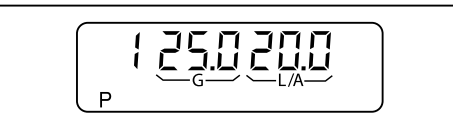

- ▶ Press and hold [L/A] and set air damper setting using the [-] or [+] key.
- ▶ Press and hold [G] and set fan speed using [-] or [+] key.
- ▶ Press [+].
- ✓ Factory setting operating point P<sup>0</sup> (ignition load) is displayed.

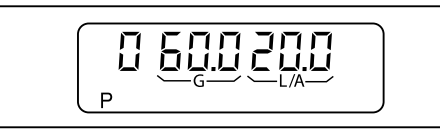

- ▶ Press and hold [L/A] and set air damper setting using the [-] or [+] key.
- Press and hold [G] and set fan speed using [-] or [+] key.
- ▶ Press [+].
- Combustion manager is preset.

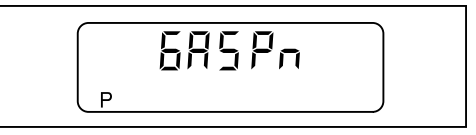

- ▶ Unplug 7 pole connection plug and plug it in again.
- ✓ Low gas program is interrupted.

## 2. Check sequence of operation

- Open gas isolating valve.
- ✓ Gas pressure in gas valve train increases.
- Close isolating valve.
- ▶ Plug in plug No. 7 on combustion manager.
- ✓ Burner starts.
- Check sequence of operation:
  - Valves open.
  - Gas pressure switch reacts.
  - Burner start is interrupted.

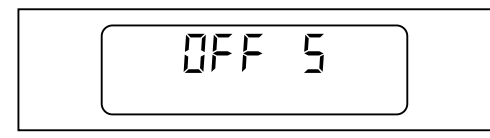

► Unplug 7 pole connection plug and plug it in again.

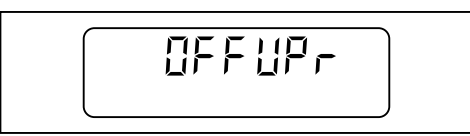

## 3. Adjusting the operating points

| OIf a controlled shutdown or lockout occurs during setting:▶ Press [G] and [L/A] simultaneously.▶ Then press [+] key.✓ Combustion manager changes to setting level. |  |
|----------------------------------------------------------------------------------------------------|--|
|----------------------------------------------------------------------------------------------------|--|

- Open gas isolating valve.
- Press [-] and [+] simultaneously.
- ✓ The display shows E ACCESS.

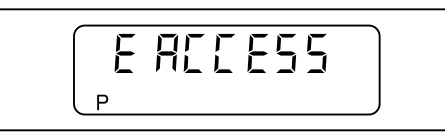

- ▶ Press [+].
- ✓ Burner starts according to the sequence of operation and stops at operating point P0 (ignition load).

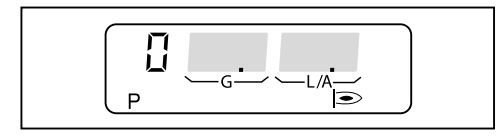

- ▶ Press [+].
- ✓ Burner drives to P1.

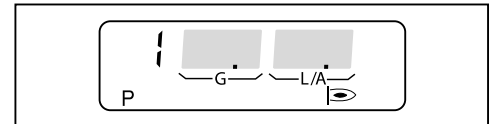

- Check combustion and if necessary adjust combustion values via N-correction on the double solenoid valve.
- ▶ Press [+].
- ✓ Burner drives to P<sup>2</sup>.
- Press [+] key until P9 is reached whilst checking combustion at each point and adjust via V-correction on double solenoid valve.

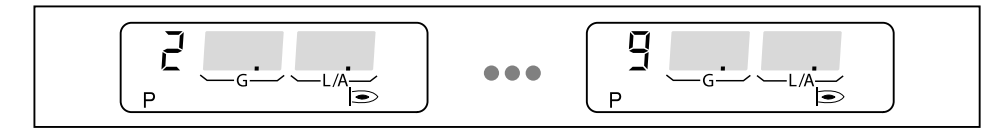

- ▶ Press [-].
- ✓ Burner drives to P<sup>8</sup>.
- ▶ Press [-] until P1 is reached.

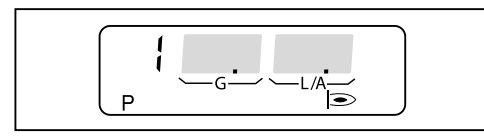

Check combustion and if necessary adjust combustion values via N-correction on the double solenoid valve.

#### 4. Adjust full load

- ▶ Press [+] key until P9 is reached whilst checking combustion at each point.
- ▶ Press [G] and [L/A] simultaneously.
- ✓ Burner drives to full load.
- $\checkmark$  The upper operating limit (bo) is displayed.

If necessary, full load can be adjusted using [-] or [+] keys.

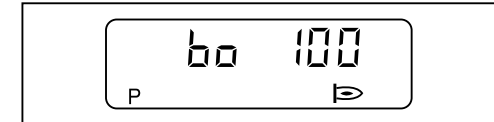

#### 5. Adjust partial load

- Press [G] and [L/A] simultaneously.
- ✓ Burner drives to partial load.
- ✓ The lower operating limit is displayed (bu).

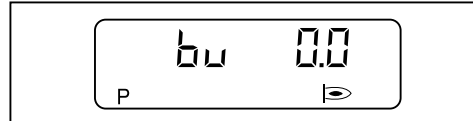

If necessary, partial load can be adjusted using [-] or [+] keys.

- ▶ Press [G] and [L/A] simultaneously.
- $\checkmark$  Combustion manager changes to operating level (10).
- ✓ Combustion manager is programmed.

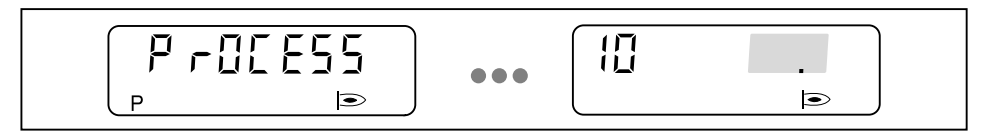

#### 6. Check start behaviour

- Switch off and restart burner.
- Check start behaviour and if necessary correct ignition load (P0).
- If the ignition load set has been changed:
- Re-check start behaviour.

#### 7. Deactivate E-Parameters

Burner must be in Standby (OFF).

- Press [Enter] and [+] keys simultaneously for approx. 2 seconds.
- $\checkmark$  The parameter level is activated.
- Press [+].
- ▶ Press [Enter] key until parameter E is displayed.
- ► Set parameter E to OFF.
- $\checkmark$  E-Parameters are not shown in the setting level.
- Press [Enter] key twice.
- $\checkmark$  Combustion manager returns to the operating level.

## 6.3 Oil burner

## 1. Preset combustion manager

- ▶ Unplug bridging plug No. 7 on combustion manager.
- Switch on voltage supply.
- The unprogrammed condition of the combustion manager is indicated by a flashing display.

The burner goes to lockout.

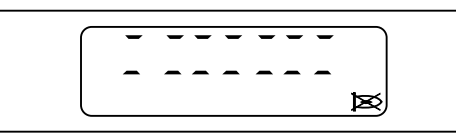

Press [ENTER] key.

Øurner has been reset.
 Combustion manager drives to Standby.

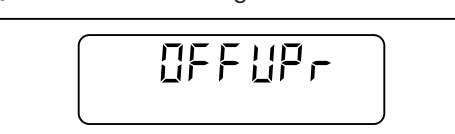

1 1

If an oil pressure switch is fitted, set parameters 7 and 8 to 1 (see Ch. 4.2.3.3). If an air pressure switch is fitted, set parameter 8 to 1 (see Ch. 4.2.3.3).

▶ Press [G] and [L/A] simultaneously.

Combustion manager changes to access level.

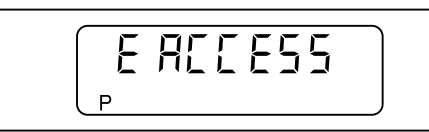

▶ Press [+].

✓ Setting level (parameter E0) is displayed.

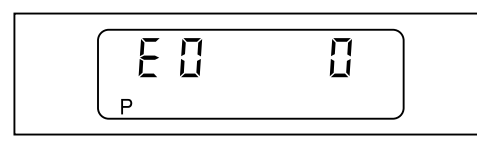

▶ Adopt value 0 (single fuel burner), if necessary adjust using [ENTER] and [-] key.

▶ Press [+].

✓ E1 is displayed.

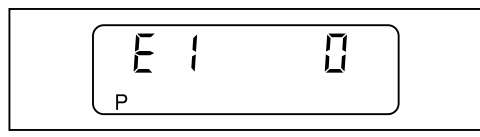

The value of parameter E1 can not be altered.

- 0 = intermittent operation (Standard)
- 1 = continuous operation (only if W-FM 21was used previously)

Press [+].

✓ E2 is displayed.

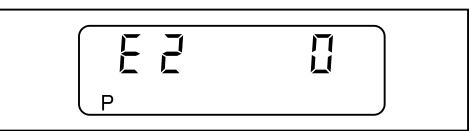

- ▶ Set value 2 (flame sensor QRB) using [ENTER] and [+] key.
- ▶ Press [+].

✓ E3 is displayed.

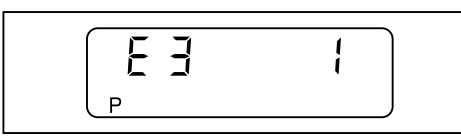

- ► Adopt value 1 (fan control), if necessary set using [ENTER] and [-] or [+] key.
- ▶ Press [+].
- $\checkmark$  E4 is displayed.

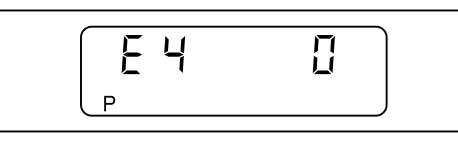

▶ Adopt value 0 (no ignition delay), if necessary set using [ENTER] and [-].

Press [+].

✓ Combustion manager changes into the setting level for step points.

|   | E |  | <br>- | ) |
|---|---|--|-------|---|
| Р |   |  |       | J |

Determine the air damper setting for operating points P9, P1 P0and P2 from the sticker for burner setting.

The operating points are preset using these values:

- ▶ Press [+].
- ✓ Factory setting operating point P<sup>9</sup> (Full load) is displayed.

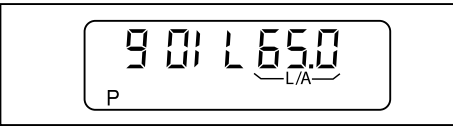

▶ Press and hold [L/A] and set air damper setting using the [-] or [+] key.

```
▶ Press [+].
```

✓ Factory setting operating point P1 (stage 1) is displayed.

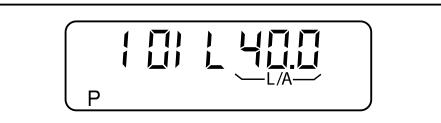

- ▶ Press and hold [L/A] and set air damper setting using the [-] or [+] key.
- ▶ Press [+].

✓ Factory setting operating point P<sup>9</sup> (ignition position) is displayed.

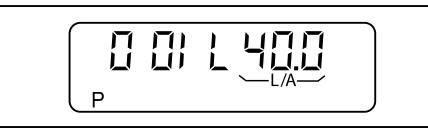

- ▶ Press and hold [L/A] and set air damper setting using the [-] or [+] key.
- ▶ Press [+].
- ✓ Factory setting operating point P2

(switch off point stage 2 when running closed) is displayed.

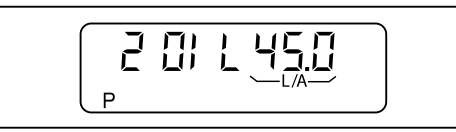

- ▶ Press and hold [L/A] and set air damper setting using the [-] or [+] key.
- ▶ Press [+].
- ✓ Factory setting operating point P<sup>3</sup> (switch on point stage 2 when running open) is displayed.

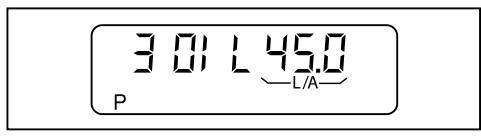

- ▶ Press and hold [L/A] and set the same values as for P<sup>2</sup> using the [-] or [+] key.
- Press [+].
- Combustion manager is preset.

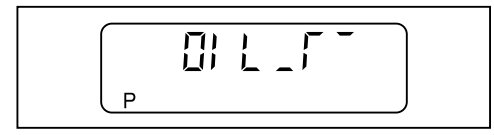

## 2. Adjusting the operating points

Open oil shut off devices.

 If a controlled shutdown or lockout occurs during setting:

 ▶ Press [G] and [L/A] simultaneously.

 ✓ Combustion manager changes into the setting level of operating points.

▶ Plug in bridging plug No. 7 on combustion manager.

✓ Burner starts in accordance with program sequence and stops in operating point P<sup>0</sup> (ignition position).

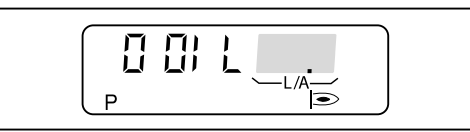

- Check combustion and if necessary adjust combustion values via air damper setting.
- ▶ Press [+].
- ✓ Burner drives to P1.

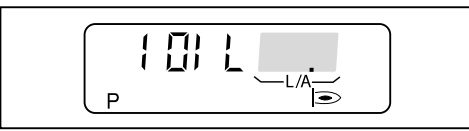

- Check combustion and if necessary adjust combustion values via air damper setting.
- ▶ Press [+].

✓ Burner drives to P<sup>9</sup>.

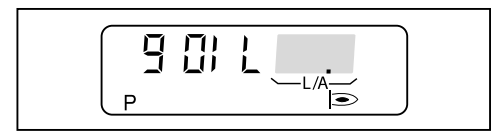

- Check combustion and if necessary adjust combustion values via air damper setting.
- ▶ Press [+].
- Switch off point stage 2 when running closed (P2) is displayed.

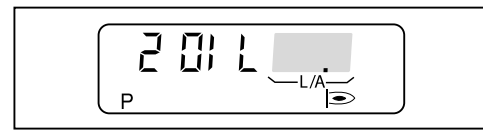

Set switch off point stage 2 when running closed (P2) to approx. 1/3 of the setting movement between P1 and P9.

P2 = (P9 - P1) • 0,33 + P1

▶ Press and hold [L/A] key and set P2 using [-] or [+] key.

```
▶ Press [+].
```

✓ Switch on point stage 2 when running open (P3) is displayed.

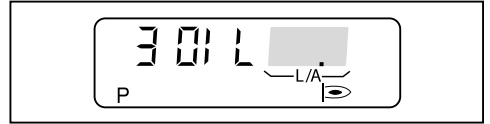

- ▶ Press and hold [L/A] and set the same values as for P2 using the [-] or [+] key.
- ▶ Press [G] and [L/A] simultaneously.
- Combustion manager changes to operating level (10), depending on heat demand stage 1 or stage 2 is displayed.

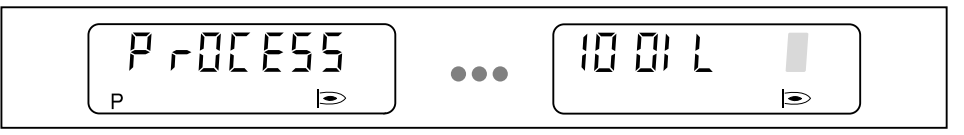

#### 3. Check start behaviour and on/off switch points

- ► Switch off and restart burner.
- ► Check start behaviour.
- Check on and off switch point stage 2:
- excess air phase prior to switch over must not be too long,
  - flame must not fail.
- ► If necessary correct ignition position P0.
- ▶ If necessary correct switch on and point P<sup>3</sup> or switch off point P<sup>2</sup>.

If the existing settings have been changed:

Re-check start behaviour and on and off switch points.

## 4. Deactivate E-Parameters

Burner must be in Standby (OFF).

- ▶ Press [Enter] and [+] keys simultaneously for approx. 2 seconds.
- $\checkmark$  The parameter level is activated.
- ▶ Press [+].
- ▶ Press [Enter] key until parameter E is displayed.
- Set parameter E to OFF.
- $\checkmark$  E-Parameters are not shown in the setting level.
- Press [Enter] key twice.
- $\checkmark$  Combustion manager returns to the operating level.

## 6.4 Dual fuel burner

## 6.4.1 Adjusting gas side

## 1. Preset combustion manager

- ► Set fuel selection switch to GAS.
- Unplug bridging plug No. 7 on combustion manager.
- Switch on voltage supply.
- The unprogrammed condition of the combustion manager is indicated by a flashing display.

The burner goes to lockout.

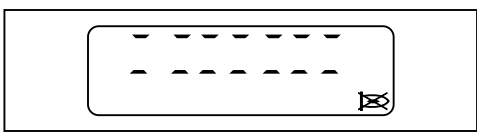

- Press [ENTER] key.
- ✓ Burner has been reset.
- ✓ Combustion manager drives to Standby.

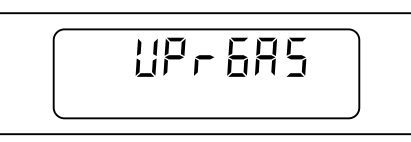

- ▶ Press [G] and [L/A] simultaneously.
- ✓ Combustion manager changes to access level.

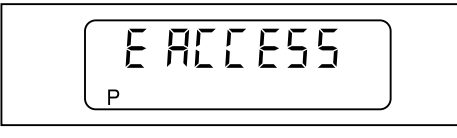

- ▶ Press [+].
- ✓ Setting level (parameter E0) is displayed.

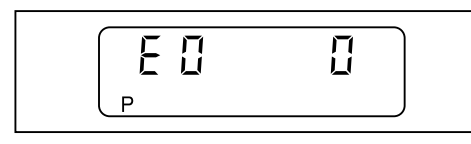

- ▶ Set value 1 (dual fuel burners) using [ENTER] and [+] key.
- ▶ Press [+].
- ✓ E1 is displayed.

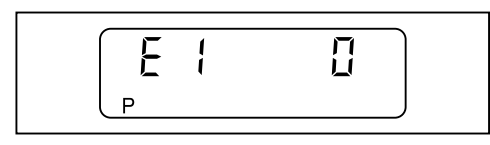

► Adopt value 0 (intermittent operation) using [+] key.
 ✓ E2 is displayed.

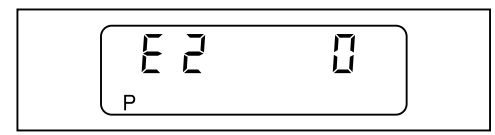

- ► Adopt value 0 (flame sensor FLW), if necessary set using [ENTER] and [-] key.
- Press [+].
- ✓ E3 is displayed.

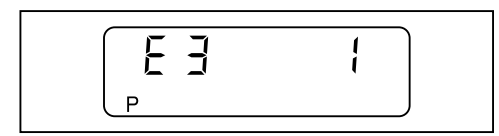

- ► Adopt value 1 (fan control), if necessary set using [ENTER] and [-] or [+] key.
- ▶ Press [+].
- ✓ Combustion manager changes into the setting level for step points.

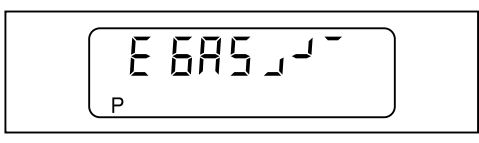

 Determine the air damper and gas butterfly valve setting for operating points P0, P1 and P9 from the sticker for burner setting.

The operating points are preset using these values:

- ▶ Press [+].
- ✓ Factory setting operating point P9 (Full load) is displayed.

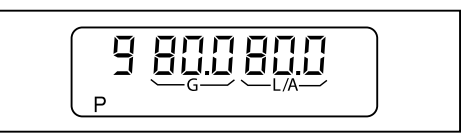

- ▶ Press and hold [L/A] and set air damper setting using the [-] or [+] key.
- ▶ Press and hold [G] and set gas butterfly valve setting using the [-] or [+] key.
- ▶ Press [+].
- ✓ Factory setting operating point P1 (partial load) is displayed.

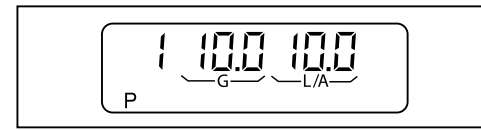

- ▶ Press and hold [L/A] and set air damper setting using the [-] or [+] key.
- ▶ Press and hold [G] and set gas butterfly valve setting using the [-] or [+] key.

```
▶ Press [+].
```

✓ Factory setting operating point P<sup>0</sup> (ignition load) is displayed.

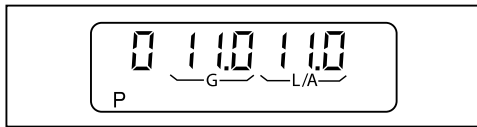

- ▶ Press and hold [L/A] and set air damper setting using the [-] or [+] key.
- ▶ Press and hold [G] and set gas butterfly valve setting using the [-] or [+] key.
- ▶ Press [+].
- ✓ Combustion manager is preset.

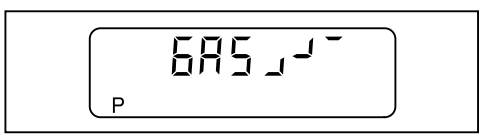

#### 2. Check sequence of operation

- Open gas isolating valve.
- ✓ Gas pressure in gas valve train increases.
- Close isolating valve.
- ► Plug in bridging plug No. 7 on combustion manager.
- ✓ Burner starts.
- Check sequence of operation:
  - Valves open.
  - Gas pressure switch reacts.
  - Burner start is interrupted.
  - Low gas program starts.

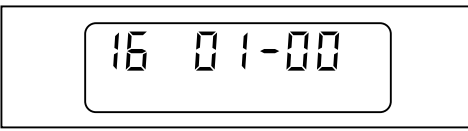

► Unplug 7 pole connection plug and plug it in again.

 $\checkmark$  Low gas program is interrupted.

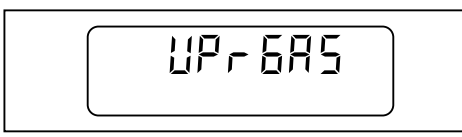

## 3. Adjusting the operating points

If a controlled shutdown or lockout occurs during setting:

- ▶ Press [-] and [+] simultaneously.
- Then press [+] key.

Ρ

- $\checkmark$  Combustion manager changes to setting level.
- Open gas isolating valve.
- ▶ Press [-] and [+] simultaneously.

E REEESS

✓ The display shows E ACCESS.

ĩ

#### ▶ Press [+].

Burner starts according to the sequence of operation and stops at operating point P<sup>0</sup> (ignition load).

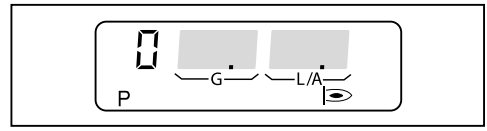

- Check combustion and if necessary adjust via air damper or gas butterfly setting.
- ▶ Press [+].

✓ Burner drives to P1.

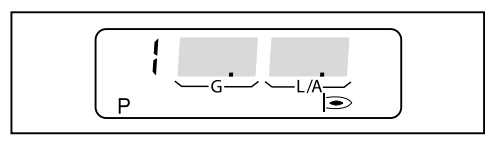

- Check combustion and if necessary adjust via air damper or gas butterfly setting.
- Press [+].
- ✓ Burner drives to P2.
- ► Determine the air damper and gas butterfly valve setting for operating point P2.
- Preset P2 with these values.
- Check combustion and if necessary adjust via air damper or gas butterfly setting.
- ▶ Repeat steps for each operating point until P9 has been reached.

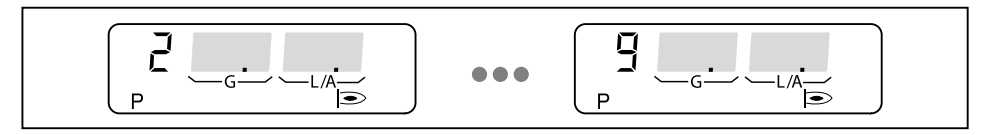

## 4. Adjust full load

- ▶ Press [G] and [L/A] simultaneously.
- ✓ Burner drives to full load.
- $\checkmark$  The upper operating limit (bo) is displayed.

If necessary, full load can be adjusted using [-] or [+] keys.

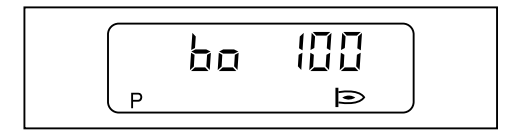

## 5. Adjust partial load

- ▶ Press [G] and [L/A] simultaneously.
- ✓ Burner drives to partial load.
- ✓ The lower operating limit is displayed (bu).

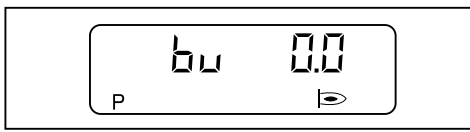

| 0    |  |  |
|------|--|--|
| TÎ - |  |  |
|      |  |  |
| 11   |  |  |

The value bu is given in percent on the W-FM 25, on the W-FM 20 ... 24 bu corresponds with the air damper setting.

- Determine gas throughput for partial load from test sheet.
- ▶ Set bu using [-] or [+] key.
- Determine gas throughput and adjust value.
- ▶ Press [G] and [L/A] simultaneously.
- $\checkmark$  Combustion manager changes to operating level (10).
- $\checkmark$  Combustion manager is programmed.

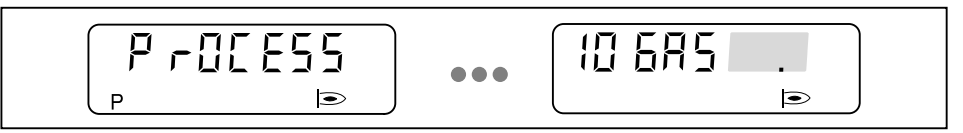

## 6. Check start behaviour

- Switch off and restart burner.
- Check start behaviour and if necessary correct ignition load (P0).
- If the ignition load set has been changed:
- Re-check start behaviour.

## 6.4.2 Adjusting oil side

#### 1. Preset combustion manager

- ▶ Set fuel selection switch to OIL.
- Unplug bridging plug No. 7 on combustion manager.
- Switch on voltage supply.
- The unprogrammed condition of the combustion manager is indicated by a flashing display.

The burner goes to lockout.

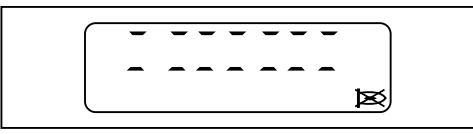

- Press [ENTER] key.
- ✓ Burner has been reset.
- Combustion manager drives to Standby.

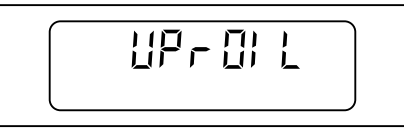

1

Parameters 7 and 8 must be set to value 1.

- ▶ Press [Enter] and [+] keys simultaneously for approx. 2 seconds.
- $\checkmark$  The parameter level is activated.
- Press [+].
- ▶ Press [Enter] key until parameter 7 is displayed.
- ▶ Set parameter 7 (oil pressure switch) to value 1 (activated).
- ▶ Press [Enter] key.
- ► Set parameter 8 (air pressure switch) to value 1 (activated).
- ▶ Press [Enter] key until parameter OFFUPr is displayed again.
- ▶ Press [G] and [L/A] simultaneously.

✓ Combustion manager changes to access level.

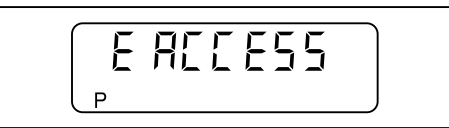

#### Press [+].

 $\checkmark$  Setting level (parameter E0) is displayed.

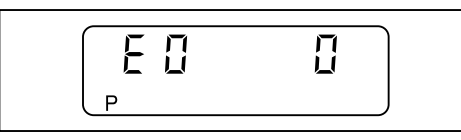

- ▶ Set value 1 (dual fuel burners) using [ENTER] and [+] key.
- ▶ Press [+].
- ✓ E1 is displayed.

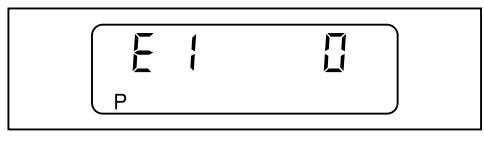

Adopt value 0 (intermittent operation) using [+] key.

✓ E2 is displayed.

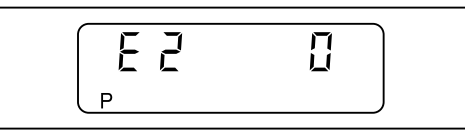

- ► Adopt value 0 (flame sensor FLW), if necessary set using [ENTER] and [-] key.
- ▶ Press [+].

✓ E3 is displayed.

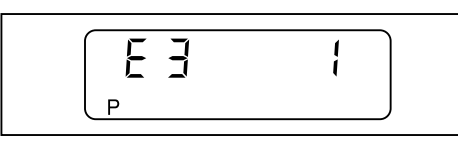

- ► Adopt value 1 (fan control), if necessary set using [ENTER] and [-] or [+] key.
- ▶ Press [+].
- ✓ Combustion manager changes into the setting level for step points.

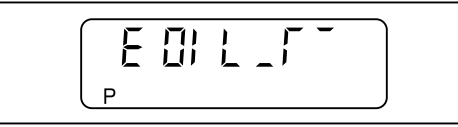

- Determine the air damper setting for operating points P9, P1 P0 and P2 from the sticker for burner setting.
- The operating points are preset using these values:
- ▶ Press [+].
- ✓ Factory setting operating point P9 (Full load) is displayed.

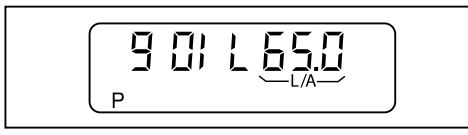

- ▶ Press and hold [L/A] and set air damper setting using the [-] or [+] key.
- Press [+].
- $\checkmark$  Factory setting operating point P1 (stage 1) is displayed.

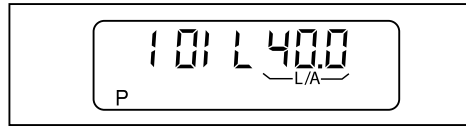

- ▶ Press and hold [L/A] and set air damper setting using the [-] or [+] key.
- Press [+].
- ✓ Factory setting operating point P<sup>9</sup> (ignition position) is displayed.

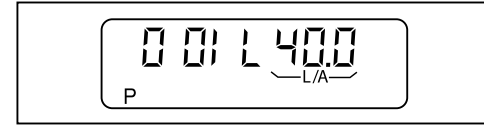

▶ Press and hold [L/A] and set air damper setting using the [-] or [+] key.

```
▶ Press [+].
```

✓ Factory setting operating point P<sup>2</sup> (switch off point stage 2 when running closed) is displayed.

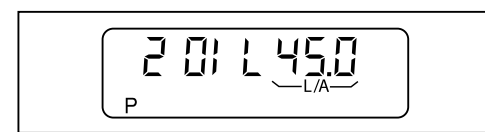

- ▶ Press and hold [L/A] and set air damper setting using the [-] or [+] key.
- ▶ Press [+].
- ✓ Factory setting operating point P<sup>3</sup> (switch on point stage 2 when running open) is displayed.

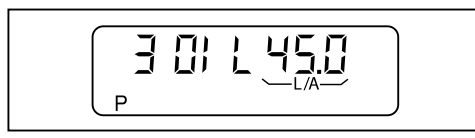

- ▶ Press and hold [L/A] and set the same values as for P2 using the [-] or [+] key.
- ▶ Press [+].
- ✓ Combustion manager is preset.

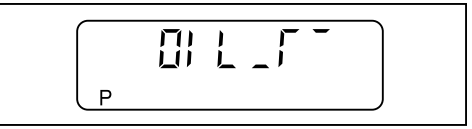

2. Adjusting the operating points

► Open oil shut off devices.

If a controlled shutdown or lockout occurs during setting:

- ▶ Press [G] and [L/A] simultaneously.
- $\checkmark$  Combustion manager changes into the setting level of operating points.
- ▶ Plug in bridging plug No. 7 on combustion manager.
- Burner starts in accordance with program sequence and stops in operating point P<sup>0</sup> (ignition position).

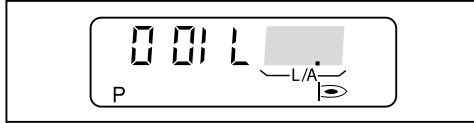

- Check combustion and if necessary adjust combustion values via air damper setting.
- ▶ Press [+].
- ✓ Burner drives to P1.

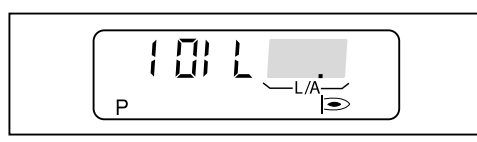

 Check combustion and if necessary adjust combustion values via air damper setting.

Ĭ

```
▶ Press [+].
```

✓ Burner drives to P9.

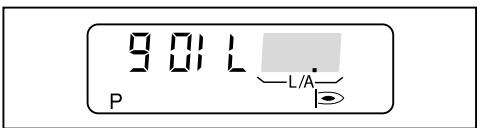

- Check combustion and if necessary adjust combustion values via air damper setting.
- ▶ Press [+].
- ✓ Switch off point stage 2 when running closed (P2) is displayed.

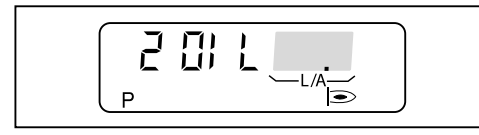

Set switch off point stage 2 when running closed (P2) to approx.  $^{1}\!/_{3}$  of the setting movement between P1 and P9.

P2 = (P9 - P1) • 0,33 + P1

- ▶ Press and hold [L/A] key and set P<sup>2</sup> using [-] or [+] key.
- Press [+].
- ✓ Switch on point stage 2 when running open (P3) is displayed.

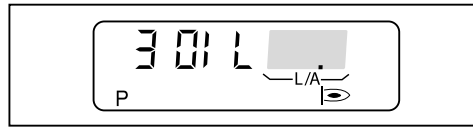

- ▶ Press and hold [L/A] and set the same values as for P2 using the [-] or [+] key.
- Press [G] and [L/A] simultaneously.
- Combustion manager changes to operating level (10), depending on heat demand stage 1 or stage 2 is displayed.

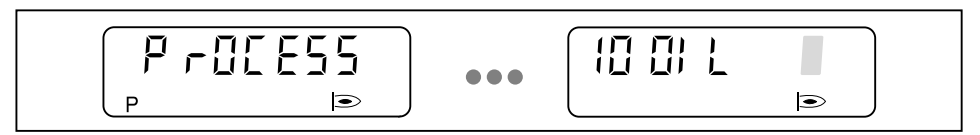

#### 3. Check start behaviour and on/off switch points

- Switch off and restart burner.
- Check start behaviour.
- Check on and off switch point stage 2:
  - excess air phase prior to switch over must not be too long,
  - flame must not fail.
- ► If necessary correct ignition position P0.
- ▶ If necessary correct switch on and point P<sup>3</sup> or switch off point P<sup>2</sup>.

If the existing settings have been changed:

▶ Re-check start behaviour and on and off switch points.

## 4. Deactivate E-Parameters

Burner must be in Standby (OFF).

- ▶ Press [Enter] and [+] keys simultaneously for approx. 2 seconds.
- $\checkmark$  The parameter level is activated.
- ▶ Press [+].
- ▶ Press [Enter] key until parameter E is displayed.
- ► Set parameter E to OFF.
- $\checkmark$  E-Parameters are not shown in the setting level.
- Press [Enter] key twice.
- ✓ Combustion manager returns to the operating level.

## 7 Troubleshooting

## 7.1 Procedures for fault conditions

Damage resulting from incorrect servicingThe combustion plant could be damaged.Do not carry out more than 2 lockout resets successively.Faults must be rectified by qualified personnel.

## 7.1.1 Display off

If the burner does not start despite heat demand:

- Check voltage supply
- Check unit fuse F7 (see Ch. 3.1).
- On burner size W30 and W40, the contactor can be fitted to a separate voltage supply from the burner motor if required (contactor available as accessory).
- Check function and setting of all regulating, control and safety devices.
- Check all burner related functions.

## 7.1.2 Display flashes

A burner fault has occurred. The burner is in lockout. The error code is displayed flashing.

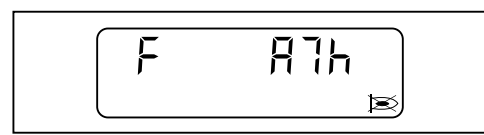

## Fault codes

- ▶ Read error code, e. g. A7h.
- ► If required, additional information can be displayed by pressing the key (see Ch. 7.1.3).
- ▶ Rectify cause of fault (see Ch. 7.2).

#### Resetting

- Press [ENTER] key.
- ✓ Burner has been reset.

#### Fault memory

The last 9 faults are saved in the fault memory (see Ch. 4.2.2).

## 7.1.3 Detailed fault code

This code contains additional information about the fault that has occurred.

Additional information about the fault can be displayed by pressing the key:

- 1. Detailed fault code / operating phase
- Press [+] key.

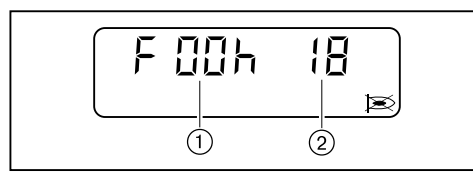

- 1 1. Detailed fault code
- 2 Operating phase (see Ch. 9.1)

2. Detailed fault code

▶ Press keys [+] and [-] simultaneously.

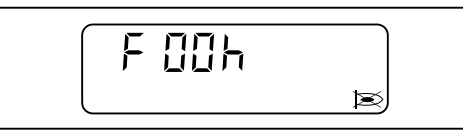

- 3. Detailed fault code
- Press key [L/A].

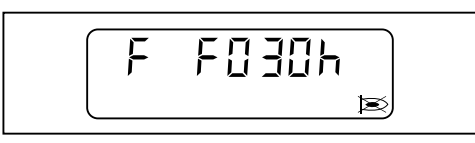

Repetition counter

Press key [G].

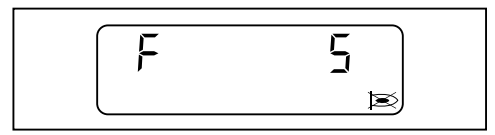

| Fault code | Cause               | Rectification                                                                               |
|------------|---------------------|---------------------------------------------------------------------------------------------|
| 01h02h     | Internal unit fault | <ul> <li>Interrupt the voltage supply temporarily</li> </ul>                                |
| 05h0bh     |                     | <ul> <li>Reset the burner, if fault reoccurs replace the<br/>combustion manager.</li> </ul> |
| 0dh 10h    |                     | compustion manager                                                                          |
| 13h 15h    |                     |                                                                                             |
| 17h        |                     |                                                                                             |
| 19h 1Ch    |                     |                                                                                             |
| 1Eh        |                     |                                                                                             |
| 43h        |                     |                                                                                             |
| 45h        |                     |                                                                                             |
| 50h        |                     |                                                                                             |
| 56h        |                     |                                                                                             |
| 69h A0h    |                     |                                                                                             |
| A4h A5h    |                     |                                                                                             |
| ACh        |                     |                                                                                             |
| b0hb2h     |                     |                                                                                             |
| b9h        |                     |                                                                                             |
| d4h        |                     |                                                                                             |

## 7.2 Rectifying faults

| Fault code | Cause                                                   | Rectification                                                                                                    |
|------------|---------------------------------------------------------|----------------------------------------------------------------------------------------------------|
| 03h        | Ambient temperature too high                            | <ul> <li>Interrupt the voltage supply temporarily</li> <li>Check ambient temperature</li> <li>Reset the burner, if fault reoccurs replace the combustion manager</li> </ul>              |
|            | Excess voltage                                          | <ul> <li>Interrupt the voltage supply temporarily</li> <li>Check voltage supply</li> <li>Reset the burner, if fault reoccurs replace the combustion manager</li> </ul>                   |
| 04h        | More than 5 resets in the last 15 minutes               | <ul> <li>Wait 3 minutes</li> <li>Rectify cause of fault</li> </ul>                                                                                                    |
| OCh        | Burner configuration incorrect                          | <ul> <li>Check burner configuration</li> <li>Check parameter E0 E4 (see Ch. 4.2.4)</li> </ul>                                                                                            |
| 11h        | Low voltage                                             | <ul> <li>Check voltage supply</li> </ul>                                                                                                    |
| 12h        | Voltage supply was temporarily interrupted              | <ul> <li>Check voltage supply</li> </ul>                                                                                                    |
| 16h        | Communication with TWI interface (Vision Box) incorrect | <ul> <li>Plug in and unplug participants on the TWI Bus<br/>only when de-energised</li> <li>Reduce the number of participants on the TWI<br/>Bus</li> <li>Reduce cable length</li> </ul> |

| Fault code | Cause                                                       | Rectification                                                                                                    |
|------------|-------------------------------------------------------------|----------------------------------------------------------------------------------------------------|
| 18h        | Switch off via PC Software                                  | -                                                                                                    |
|            | 2. Detailed fault code:                                     | <ul> <li>Check Fieldbus address</li> </ul>                                                                                       |
|            | Alh                                                         |                                                                                                    |
|            | Invalid Fieldbus address                                    |                                                                                                    |
|            | 2. Detailed fault code:                                     | <ul> <li>Check configuration at output B4</li> </ul>                                                                             |
|            | A5h                                                         |                                                                                                    |
|            | Configuration at output B4 incorrect                        |                                                                                                    |
|            | <b>2. Detailed fault code:</b><br>A6h                       | -                                                                                                    |
|            | No keystrokes where made for 30 minutes in the setting mode |                                                                                                    |
|            | <b>2. Detailed fault code:</b><br>A7h                       | -                                                                                                    |
|            | Off function was activated                                  |                                                                                                    |
|            | 2. Detailed fault code:<br>A8h                              | -                                                                                                    |
|            | No calibration values were stored in the EEPROM             |                                                                                                    |
|            | <b>2. Detailed fault code:</b><br>A9h                       | <ul> <li>Check bus connection</li> </ul>                                                                                         |
|            | No bus connection                                           |                                                                                                    |
| 1dh        | EMC interference                                            | Improve EMC measures                                                                                                    |
| 40h        | Speed standardisation outside of limit set                  | <ul> <li>Carry out speed standardisation</li> </ul>                                                                              |
| 41h        | 1. Detailed fault code:<br>01h                              | <ul> <li>Check parameters 44 and 45</li> </ul>                                                                                   |
|            | Speed differs for too long                                  |                                                                                                    |
|            | 1. Detailed fault code:                                     | ► Check speed signal                                                                                                    |
|            | 02h                                                         |                                                                                                    |
|            | Speed difference is too great                               |                                                                                                    |
|            | <b>1. Detailed fault code:</b><br>03h                       | <ul> <li>Re-adjust burner</li> <li>Check parameters 44 and 45</li> </ul>                                                         |
|            | Speed setting value outside of tolerance for too long       |                                                                                                    |
| 42h        | Speed signal (Namur) not plugged in                         | <ul> <li>Plug in speed signal</li> </ul>                                                                                         |
| 44h        | Operating points were changed without approval              | <ul> <li>Re-adjust burner</li> </ul>                                                                                             |
|            | Parameter E3 was changed                                    | <ul> <li>Check parameter E3 (see Ch. 4.2.4)</li> </ul>                                                                           |
|            | Parameter 46 was changed and speed was not re-standardised  | <ul> <li>Re-adjust burner</li> </ul>                                                                                             |
| 46h        | Rotational direction of burner incorrect                    | Check rotation direction of burner motor                                                                                         |
| 47h        | Type of air actuator invalid                                | <ul> <li>Check parameter 34</li> </ul>                                                                                           |
|            | Type of gas actuator invalid                                | <ul> <li>Check parameter 35</li> </ul>                                                                                           |
| 48h        | Plugs of actuators for gas and air mixed up                 | <ul> <li>Change over plugs</li> </ul>                                                                                            |
|            | Tolerance fault actuator                                    | <ul> <li>Check freedom of movement of air damper, an-<br/>gle drive and gas butterfly valve</li> <li>Replace actuator</li> </ul> |
| 49h        | Actuator does not drive to reference point cor-<br>rectly   | <ul> <li>Check freedom of movement of air damper, an-<br/>gle drive and gas butterfly valve</li> <li>Replace actuator</li> </ul> |
| 4Ah        | Set parameter E0 to 1 and plug in coded plug                | <ul> <li>Check parameter E0 (see Ch. 4.2.4)</li> </ul>                                                                           |

| Fault code | Cause                                                                                                    | Rectification                                                                                                    |
|------------|----------------------------------------------------------------------------------------------------|----------------------------------------------------------------------------------------------------|
| 53h        | Insufficient gas low gas pressure switch/ valve proving gas pressure switch                              | <ul> <li>Check gas connection pressure</li> <li>Set gas pressure switch</li> <li>Check gas pressure switch</li> </ul>                                                                                                    |
| 63h        | Speed learning curve incorrect                                                                           | ► Re-adjust burner                                                                                                    |
| 65h        | 1. Detailed fault code:<br>00h<br>Tolerance fault air actuator, gas actuator or fre-<br>quency converter | <ul> <li>Check freedom of movement of air damper and/<br/>or angle drive</li> <li>Check freedom of movement of gas butterfly<br/>valve</li> <li>Replace actuator</li> <li>Check frequency converter and fan, replace if<br/>necessary</li> </ul> |
|            | 1. Detailed fault code:<br>01h<br>Tolerance fault air actuator or gas actuator                           | <ul> <li>Check freedom of movement of air damper and/<br/>or angle drive</li> <li>Check freedom of movement of gas butterfly<br/>valve</li> <li>Replace actuator</li> </ul>                                                                      |
|            | 1. Detailed fault code:<br>02h<br>Tolerance fault gas actuator or frequency convert-<br>er               | <ul> <li>Check freedom of movement of gas butterfly valve</li> <li>Replace actuator</li> <li>Check frequency converter and fan, replace if necessary</li> </ul>                                                                                  |
|            | 1. Detailed fault code:<br>03h<br>Tolerance fault gas actuator                                           | <ul> <li>Check freedom of movement of gas butterfly<br/>valve</li> <li>Replace actuator</li> </ul>                                                                                                    |
|            | 1. Detailed fault code:<br>04h<br>Tolerance fault air actuator or frequency converter                    | <ul> <li>Check freedom of movement of air damper and/<br/>or angle drive</li> <li>Replace actuator</li> <li>Check frequency converter and fan, replace if<br/>necessary</li> </ul>                                                               |
|            | 1. Detailed fault code:<br>05h<br>Tolerance fault air actuator                                           | <ul> <li>Check freedom of movement of air damper and/<br/>or angle drive</li> <li>Replace actuator</li> </ul>                                                                                                    |
|            | 1. Detailed fault code:<br>06h<br>Tolerance fault frequency converter                                    | <ul> <li>Check frequency converter and fan, replace if<br/>necessary</li> </ul>                                                                                                    |
|            | 1. Detailed fault code:<br>07h<br>Time run out during speed standardisation                              | <ul> <li>Press [+] key within 20 seconds during speed<br/>standardisation</li> </ul>                                                                                                    |
|            | 1. Detailed fault code:<br>07h<br>Time in setting mode run out                                           | <ul> <li>Press key within 30 minutes in setting mode</li> </ul>                                                                                                    |
|            | 1. Detailed fault code:<br>07h<br>Plugs of actuators for gas and air mixed up                            | <ul> <li>Change over plugs</li> </ul>                                                                                                    |
| 67h        | Flame sensor short circuit                                                                               | ► Replace flame sensor                                                                                                    |
| 68h        | Flame frequency incorrect                                                                                | <ul> <li>Check flame sensor</li> <li>Check burner setting</li> </ul>                                                                                                    |
| A2h        | Safety circuit open                                                                                      | <ul> <li>Check safety circuit</li> </ul>                                                                                                    |
| A6h        | Flame simulation/Extraneous light                                                                        | <ul> <li>Find and eliminate extraneous light source</li> <li>Check flame sensor or ionisation electrode</li> </ul>                                                                                                    |

| Fault code | Cause                                                         | Rectification                                                                                                    |
|------------|---------------------------------------------------------------|----------------------------------------------------------------------------------------------------|
| A7h        | No flame signal after safety time                             | <ul> <li>Check oil nozzles, replace if necessary</li> <li>Set ignition electrode(s)</li> <li>Check the ignition unit and replace if necessary</li> <li>Check solenoid valve and cable, replace if necessary</li> <li>Check flame sensor or ionisation electrode and cable, replace if necessary</li> <li>Check mixing pressure, if necessary reduce</li> <li>Check burner setting</li> <li>Replace combustion manager</li> </ul> |
| A8h        | Flame failure during operation                                | <ul> <li>Check burner setting</li> <li>Check oil supply</li> <li>Check oil nozzles, replace if necessary</li> <li>Check flame sensor or ionisation electrode, replace if necessary</li> </ul>                                                                                                    |
| A9h        | Flame failure during stabilisation time (with pilot ignition) | ► see A7h                                                                                                    |
| AAh        | Switch contact of air pressure switch not in Standby          | <ul> <li>Check air pressure switch and cable and replace<br/>if necessary</li> <li>Replace combustion manager</li> </ul>                                                                                                    |
| Abh        | Air pressure switch does not react                            | <ul> <li>Check hoses on air pressure switch</li> <li>Check air pressure switch and cable and replace<br/>if necessary</li> <li>Check burner motor and cable, if necessary re-<br/>place</li> </ul>                                                                                                    |
| Adh        | Insufficient gas low gas pressure switch                      | <ul> <li>Check gas connection pressure</li> <li>Set gas pressure switch</li> <li>Check gas pressure switch</li> </ul>                                                                                                    |
| AEh        | Valve 1 leaking during valve proving                          | <ul> <li>Check soundness of gas valve train</li> <li>Check setting and function of gas pressure switch</li> <li>Replace double gas valve</li> <li>Check parameter E0 (see Ch. 4.2.4)</li> </ul>                                                                                                    |
| AFh        | Valve 2 leaking during valve proving                          | <ul> <li>Check soundness of gas valve train</li> <li>Check setting and function of gas pressure switch</li> <li>Replace double gas valve</li> </ul>                                                                                                    |
| b6h        | Fault POC contact                                             | <ul> <li>Check POC contact</li> <li>Check double gas valve (valve 1)</li> </ul>                                                                                                    |
| bAh        | Flame simulation/extraneous light at start-up                 | <ul> <li>Find and eliminate extraneous light source</li> <li>Check flame sensor or ionisation electrode</li> </ul>                                                                                                    |
| bbh        | Burner shutdown via contact X3:7 (plug No. 7)                 | -                                                                                                    |
| CAh        | Valve proving faulty                                          | <ul> <li>Check low gas pressure switch/valve proving<br/>gas pressure switch</li> <li>Check double gas valve</li> </ul>                                                                                                    |
| CCh        | Oil pressure switch does not switch                           | <ul> <li>Check oil supply</li> <li>Check oil pump, if necessary replace</li> <li>Check oil pressure switch and cable, if necessary replace</li> <li>Check pump motor and cable, if necessary replace</li> </ul>                                                                                                    |
| Cdh        | LDW 2 does not switch                                         | <ul> <li>Check hoses on air pressure switch</li> <li>Check air pressure switch and cable and replace<br/>if necessary</li> </ul>                                                                                                    |

| Fault code | Cause                                                                  | Rectification                                                                                                    |
|------------|------------------------------------------------------------------------|----------------------------------------------------------------------------------------------------|
| CEh        | Bridging plug No. 15 is missing                                        | <ul> <li>Plug in bridging plug</li> </ul>                                                                             |
|            | High gas pressure switch does not switch                               | <ul> <li>Check gas connection pressure</li> <li>Set gas pressure switch</li> <li>Check gas pressure switch</li> </ul> |
| CFh        | No start release (X3:14)                                               | <ul> <li>Check start release</li> </ul>                                                                               |
| d0h        | Fuel change-over during ignition phase                                 | <ul> <li>Check fuel change-over</li> </ul>                                                                            |
| dlh        | Connection to actuator faulty                                          | Check the connection                                                                                                  |
|            | Coded plug on actuator slot missing                                    | <ul> <li>Plug in coded plug</li> </ul>                                                                                |
| d2h        | More than 5 resets in the last 15 minutes by re-<br>mote reset (X3:14) | <ul> <li>Rectify cause of fault</li> <li>Carry out reset using operating panel (AM)</li> </ul>                        |

## 8 Spares

## 8 Spares

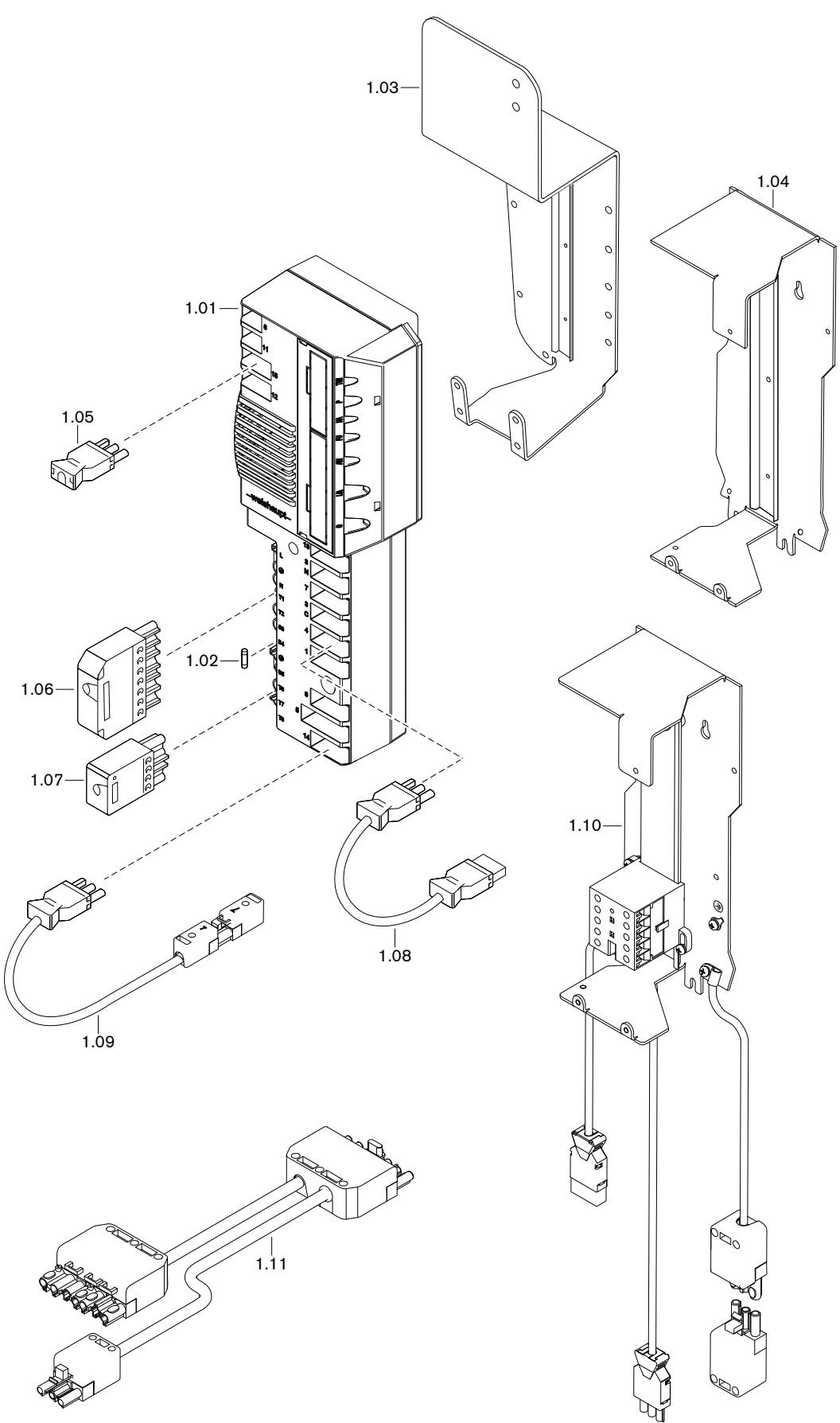

## 8 Spares

| Pos. | Description                                      | Order No.       |
|------|--------------------------------------------------|-----------------|
| 1.01 | Combustion manager W-FM 25                       |                 |
|      | <ul> <li>intermittent operation</li> </ul>       | 600 478         |
|      | <ul> <li>– continuous operation</li> </ul>       | 600 479         |
| 1.02 | Micro fuse 6.3 AT                                | 722 024         |
| 1.03 | Bracket with carrier rail WG10/20                | 232 110 12 09 2 |
| 1.04 | Bracket with carrier rail WG30/40                | 232 310 12 02 2 |
| 1.05 | Bridging plug No. 15                             | 232 110 12 08 2 |
| 1.06 | Plug unit ST18/7                                 | 716 549         |
| 1.07 | Plug unit ST18/4                                 | 716 546         |
| 1.08 | Extension cable No. 4 ignition device            | 230 310 12 53 2 |
| 1.09 | Plug cable No. 14 for remote reset               | 230 110 12 36 2 |
| 1.10 | Contactor 230 V with bracket                     | 230 310 12 51 2 |
|      | <ul> <li>Contactor B6-30-01 220-240 V</li> </ul> | 701 916         |
| 1.11 | Plug cable sep. motor voltage supply             | 230 110 12 48 2 |

## 9 Technical documentation

## 9 Technical documentation

## 9.1 Program sequence

| Display                    | Operating phase | Condition                                                     |
|----------------------------|-----------------|---------------------------------------------------------------|
| F                          | 00              | Fault present                                                 |
| OFFUPr<br>UPrGAS<br>UPrOIL | 01              | Waiting in unprogrammed condition                             |
| OFF<br>OFFGAS<br>OFFOIL    | 02              | Waiting for heat demand                                       |
| 1                          | 03              | Extraneous light check                                        |
|                            | 04              | Shutdown check air pressure switch                            |
|                            | 05              | Initialisation W-FM                                           |
| 2                          | 06              | Waiting for start release                                     |
|                            | 07              | Internal sequence                                             |
|                            | 08              | Driving air damper actuator to pre-purge                      |
|                            | 09              | Waiting for speed standardisation confirmation                |
| 3                          | 10              | Start burner motor                                            |
|                            | 11              | Waiting for air pressure                                      |
| 4                          | 12              | Pre-purge                                                     |
| 4                          | 13              | Internal sequence                                             |
| 5                          | 14              | Driving to ignition position                                  |
| 6                          | 15              | Gas pressure check on low / valve proving gas pressure switch |
|                            | 16              | Pre-ignition                                                  |
|                            | 17              | First safety time - fuel release                              |
| 1                          | 18              | First safety time - flame detection                           |
|                            | 19              | First stabilisation time                                      |
|                            | 20              | Stop setting mode: P0 -A                                      |
| 8                          | 21              | Second safety time                                            |
|                            | 22              | Second stabilisation time                                     |
|                            | 23              | End setting mode: P0 -B                                       |
| 9                          | 24              | Driving to partial load                                       |
| 10                         | 25              | Operation (load control is activated)                         |
|                            | 26              | Internal sequence                                             |
|                            | 27              | Driving to partial load                                       |
|                            | 28              | Fuel valves close                                             |
| 15                         | 29              | Internal sequence                                             |
|                            | 30              | Start post burn time / post-purge                             |
|                            | 31              | Post-purge contact dependent (X3:14)                          |
|                            | 32              | Post burn time                                                |
| 16                         | 33              | Restart interlock                                             |
| 11                         | 34              | Valve proving - vent valve interspace                         |
| 10                         | 35              | Valve proving - test time valve 1                             |
|                            | 36              | Internal sequence                                             |
| 13                         | 37              | Valve proving - fill valve interspace                         |

## 9 Technical documentation

| Display | Operating phase | Condition                                                    |
|---------|-----------------|--------------------------------------------------------------|
| 1 4     | 38              | Valve proving - test time valve 2                            |
| 14      | 39              | Internal sequence                                            |
| L/G     | 40              | Reference search actuator air damper and gas butterfly valve |
| G       | 41              | Test gas butterfly valve actuator 105°                       |
| т /с    | 42              | Drive to Standby position                                    |
| ш, G    | 43              | Internal sequence                                            |
| OFFGd   | 44              | Insufficient gas low gas pressure switch (X3:14)             |
| 16      | 45              | Low gas programme                                            |
| OFF S   | 46              | Safety circuit open (X3:7)                                   |

10 Notes

10 Notes

10 Notes

## 11 Key word index

## Α

| Access level       |  |
|--------------------|--|
| Ambient conditions |  |
|                    |  |

## С

| Calculation | 29     |
|-------------|--------|
| Consumption | 13     |
| Contactor   | 31, 57 |

## D

| Detailed fault code        |               |
|----------------------------|---------------|
| Digital load converter     | 9, 10, 11, 12 |
| Dimensions                 |               |
| Display                    |               |
| Display and operating unit | 14            |
| Disposal                   |               |
| DLÚ                        | 9, 10, 11, 12 |

## F

| Fault        |                           |
|--------------|---------------------------|
| Fault code   | 59                        |
| Fault memory |                           |
| Fusing       | 9, 10, 11, 12, 13, 57, 65 |

## G

| Guarantee | <br>6 |
|-----------|-------|
|           |       |

## Н

| Humidity |  |
|----------|--|
|----------|--|

## I

| Info key   |  |
|------------|--|
| Info level |  |
| Input      |  |
| Interface  |  |

## L

| Liability     | 6  |
|---------------|----|
| Linearisation | 29 |
| Lockout       | 57 |

## Μ

| Mains voltage   |  |
|-----------------|--|
| Motor contactor |  |

## 0

| Off function      |    |
|-------------------|----|
| Operating display |    |
| Operating level   | 14 |
| Operating panel   |    |
| Operating phase   |    |
| Output            |    |

## Ρ

| Parameter leve |  | 24, | 25, | 26 |
|----------------|--|-----|-----|----|
|----------------|--|-----|-----|----|

| Program sequence . | 6 | 6 |
|--------------------|---|---|
|--------------------|---|---|

## R

| Reset     | 57 |
|-----------|----|
| Reset key |    |

## S

| Safety measures | 7  |
|-----------------|----|
| Service level   |    |
| Smell of gas    | 7  |
| Spares          | 65 |
| Storage         |    |

## Т

| Temperature        |  |
|--------------------|--|
| Transport          |  |
| Type of protection |  |

## ۷

| Voltage supply | 1 | 3 |
|----------------|---|---|
|----------------|---|---|

# -weishaupt-

Max Weishaupt GmbH · 88475 Schwendi

Weishaupt close by? Addresses, telephone numbers etc. can be found at www.weishaupt.de

We reserve the right to make changes. All rights reserved.

## The complete program: Reliable technology and prompt, professional service

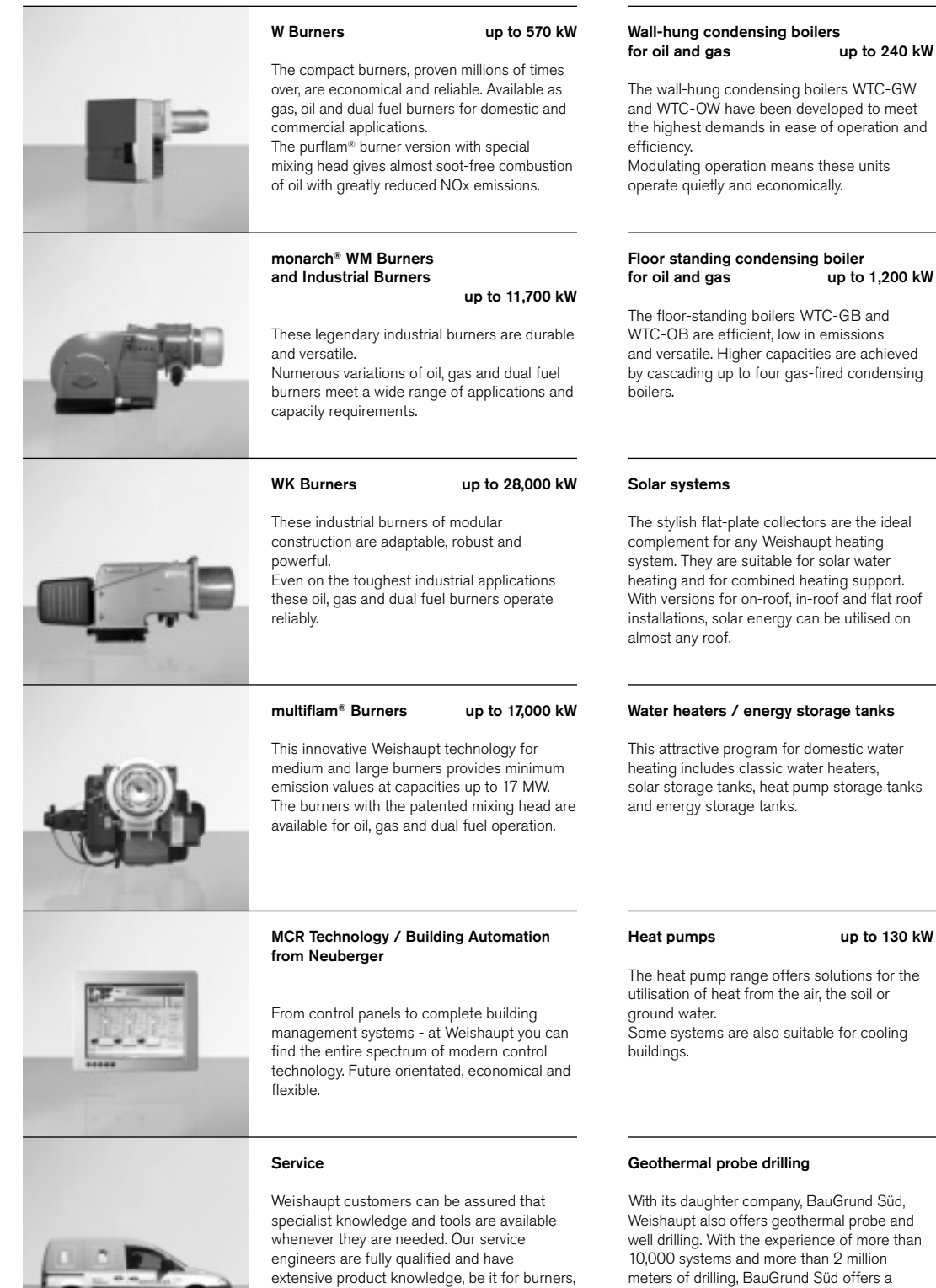

heat pumps, condensing boilers or solar

collectors.

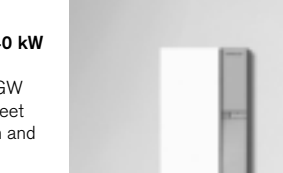

The floor-standing boilers WTC-GB and and versatile. Higher capacities are achieved by cascading up to four gas-fired condensing

The stylish flat-plate collectors are the ideal complement for any Weishaupt heating system. They are suitable for solar water heating and for combined heating support. With versions for on-roof, in-roof and flat roof installations, solar energy can be utilised on

solar storage tanks, heat pump storage tanks

comprehensive service program.

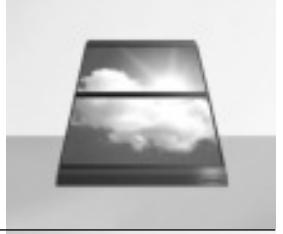

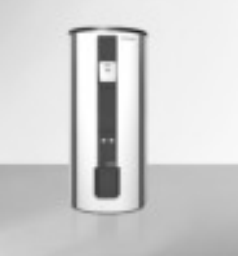

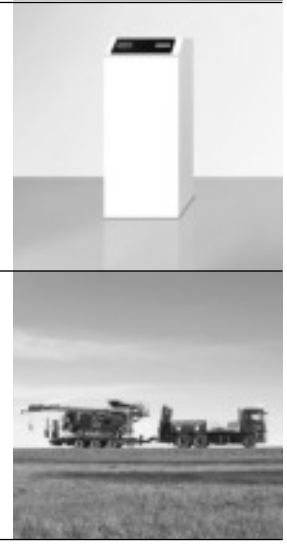